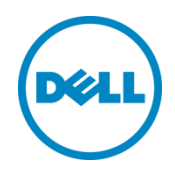

## Déploiement de Dell™ DR2000v

sur VMware ESXi

Dell Engineering Juillet 2014

Livre blanc technique Dell

## Révisions

| Date         | Description :    |
|--------------|------------------|
| Juillet 2014 | Édition initiale |

## Ce document est fourni à titre informatif uniquement et peut contenir des erreurs typographiques et des inexactitudes techniques. Le contenu est fourni en l'état, sans la moindre garantie expresse ou implicite.

©2014 Dell Inc. Tous droits réservés. Toute reproduction de ce document, sous quelque forme que ce soit, sans la permission écrite de Dell Inc. est strictement interdite. Pour plus d'informations, contactez Dell.

LES GARANTIES APPLICABLES AUX PRODUITS DÉCRITS DANS CE DOCUMENT SONT DISPONIBLES SUR LE SITE : <u>http://www.dell.com/learn/us/en/19/terms-of-sale-commercial-and-public-sector</u> Les performances des architectures réseau de référence décrites dans le présent document peuvent varier en fonction des conditions de déploiement, des charges réseau, etc. Des produits tiers peuvent être inclus dans les architectures de référence à l'attention du lecteur. L'ajout de ces produits tiers n'indique pas que Dell recommande ces produits. Veuillez contacter votre représentant Dell pour plus d'informations.

Marques utilisées dans ce document :

Dell™, le logo Dell, Dell Boomi™, Dell Precision™, OptiPlex™, Latitude™, PowerEdge™, PowerVault™, PowerConnect<sup>™</sup>, OpenManage<sup>™</sup>, EgualLogic<sup>™</sup>, Compellent<sup>™</sup>, KACE<sup>™</sup>, FlexAddress<sup>™</sup>, Force10<sup>™</sup> et Vostro<sup>™</sup> sont des marques de Dell Inc. D'autres marques de Dell peuvent être utilisées dans ce document. Cisco, Cisco MDS Nexus<sup>®</sup>, Cisco NX - 0S<sup>®</sup> et autres margues Cisco Catalyst<sup>®</sup> sont des margues déposées de Cisco System Inc. EMC VNX® et EMC Unisphere® sont des margues déposées d'EMC Corporation. Intel®, Pentium®, Xeon®, Core® et Celeron® sont des margues déposées d'Intel Corporation aux États-Unis et dans d'autres pays. AMD® est une margue déposée et AMD Opteron<sup>™</sup>, AMD Phenom<sup>™</sup> et AMD Sempron<sup>™</sup> sont des marques d'Advanced Micro Devices, Inc. Microsoft<sup>®</sup>, Windows<sup>®</sup>, Windows Server<sup>®</sup>, Internet Explorer<sup>®</sup>, MS-DOS<sup>®</sup>, Windows Vista<sup>®</sup> et Active Directory<sup>®</sup> sont des margues ou des marques déposées de Microsoft Corporation aux États-Unis et/ou dans d'autres pays. Red Hat® et Red Hat® Enterprise Linux<sup>®</sup> sont des marques déposées de Red Hat, Inc. aux États-Unis et/ou dans d'autres pays. Novell<sup>®</sup> and SUSE<sup>®</sup> sont des margues déposées de Novell Inc. aux États-Unis et dans d'autres pays. Oracle<sup>®</sup> est une margue déposée d'Oracle Corporation et/ou de ses filiales. Citrix<sup>®</sup>, Xen<sup>®</sup>, Xen<sup>®</sup> et XenMotion<sup>®</sup> sont des margues ou des marques déposées de Citrix Systems, Inc. aux États-Unis et/ou dans d'autres pays. VMware®, Virtual SMP®, vMotion®, vCenter<sup>®</sup>, vSphere<sup>®</sup> et ESXi<sup>®</sup> sont des margues ou des margues déposées de VMWare, Inc. aux États-Unis ou dans d'autres pays. IBM® est une marque déposée d'International Business Machines Corporation. Broadcom® et NetXtreme<sup>®</sup> sont des margues déposées de Broadcom Corporation. QLogic est une margue déposée de QLogic Corporation. D'autres marques et noms commerciaux peuvent être utilisés dans ce document pour faire référence aux entités se réclamant de ces marques ou de ces noms ou de leurs produits et sont la propriété de leurs détenteurs respectifs. Dell rejette tout intérêt exclusif dans les marques et noms appartenant à des tiers.

## Table des matières

| Ré | vision | IS                                                                   | 2  |
|----|--------|----------------------------------------------------------------------|----|
| Nc | te de  | synthèse                                                             | 4  |
| 1  | Spéc   | cifications et limitations                                           | 5  |
| 2  | Dép    | loiement du système DR2000v à l'aide du client vSPhere               | 7  |
|    | 2.1    | Installation et configuration initiales du système DR2000v           | 20 |
|    | 2.2    | Enregistrement du système DR2000v dans un système DR Series physique |    |
| 3  | Dép    | loiement du système DR2000v à l'aide du client Web vSphere           | 35 |
| 4  | Con    | ifiguration du nettoyeur de système DR Series                        | 42 |
| 5  | Surv   | eillance des performances, de la compression et de la déduplication  | 43 |

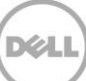

### Note de synthèse

Ce document fournit des informations sur la manière de déployer le Dell DR2000v, un système DR Series virtuel, sur VMware ESXi. Il s'agit d'un guide de référence rapide qui n'inclut pas toutes les meilleures pratiques de déploiement des systèmes DR Series. Reportez-vous à la documentation DR Series pour les livres blancs des meilleures pratiques concernant les applications de gestion des données, sur le site :

#### http://www.dell.com/support/home/us/en/04/product-support/product/powervault-dr2000v

**REMARQUE :** le système DR Series et les captures d'écran graphiques utilisés pour ce document peuvent varier légèrement en fonction de la version du système DR Series que vous utilisez.

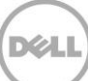

## 1 Spécifications et limitations

La liste suivante répertorie les limitations spécifiques et les exigences liées au Dell DR2000v for VMware ESXi.

Pour plus de détails sur les versions ESXi prises en charge, l'infrastructure virtuelle et les configurations de mémoire requises, ainsi que pour d'autres informations, voir le *Dell DR Series System Interoperability Guide* (Guide d'interopérabilité du système Dell DR Series).

- Le système DR2000v est une unité gérée par Global View. Il est géré par le système DR Series physique dans lequel il est enregistré.
- Ne changez pas la valeur par défaut 1 500 du paramètre MTU du DR2000v.
- Le menu DR GUI Usage affiche uniquement des statistiques relatives au DR2000v ; aucune information de plate-forme Hyper-V d'hébergement sous-jacente n'est disponible via ce menu.
- Les alertes et événements DR s'appliquent uniquement au système DR2000v ; aucune alerte ou aucun événement de plate-forme Hyper-V d'hébergement sous-jacente ne sont gérés.
- L'intégrité du matériel ne s'affiche pas sur le DR2000v, car ces informations sont gérées via la plateforme d'hébergement.
- Le système DR2000v ne peut pas être utilisé comme cible de réplication d'un autre DR2000v, mais peut être la cible de réplication d'un autre système DR Series.
- Les performances de sauvegarde/restauration dépendent des performances du matériel sous-jacent.

#### Licences

- Le système DR2000v doit disposer d'une licence d'évaluation ou d'une licence permanente installée sur un système DR Series physique sur lequel il s'authentifie.
- Le système DR Series physique sur lequel le système DR2000v est enregistré doit exécuter le logiciel DR Series version 3.1 (ou version ultérieure) pour pouvoir l'utiliser comme serveur de licences du DR2000v.

#### **Commandes CLI**

• Outre les commandes CLI de machine virtuelle décrites dans le document *DR Series Command Line Reference Guide* (Guide de référence de la ligne de commande du système DR Series), il existe trois autres commandes qui peuvent être exécutées sur le DR2000v uniquement. Ces commandes et leur syntaxe sont les suivantes :

```
virtual_machine --update [--host <ip address | hostname>]
[--name <admin name>]
[--email <e-mail address (e.g., name@company.com)>]
[--company <text>]
[--comments <text>]
```

#### virtual\_machine --register --host <ip address | hostname>

```
[--name <admin name>]
```

[--email <e-mail address (e.g., name@company.com)>]

```
[--company <text>]
```

```
[--comments <text>]
```

#### virtual\_machine --unregister [--force]

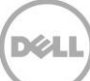

## 2 Déploiement du système DR2000v à l'aide du client vSPhere

Les instructions suivantes décrivent les étapes du déploiement du système Dell DR2000v sur VMware ESXi à l'aide du client vSphere.

1. Obtenez le progiciel d'installation DR2000v. Ce progiciel a le format VMware ESXi ova.

Vous devez acquérir une licence DR2000v également. Une licence permanente doit être installée sur un système DR Series physique. Une fois le DR2000v déployé et démarré pour la première fois, il peut s'enregistrer dans ce système physique DR Series.

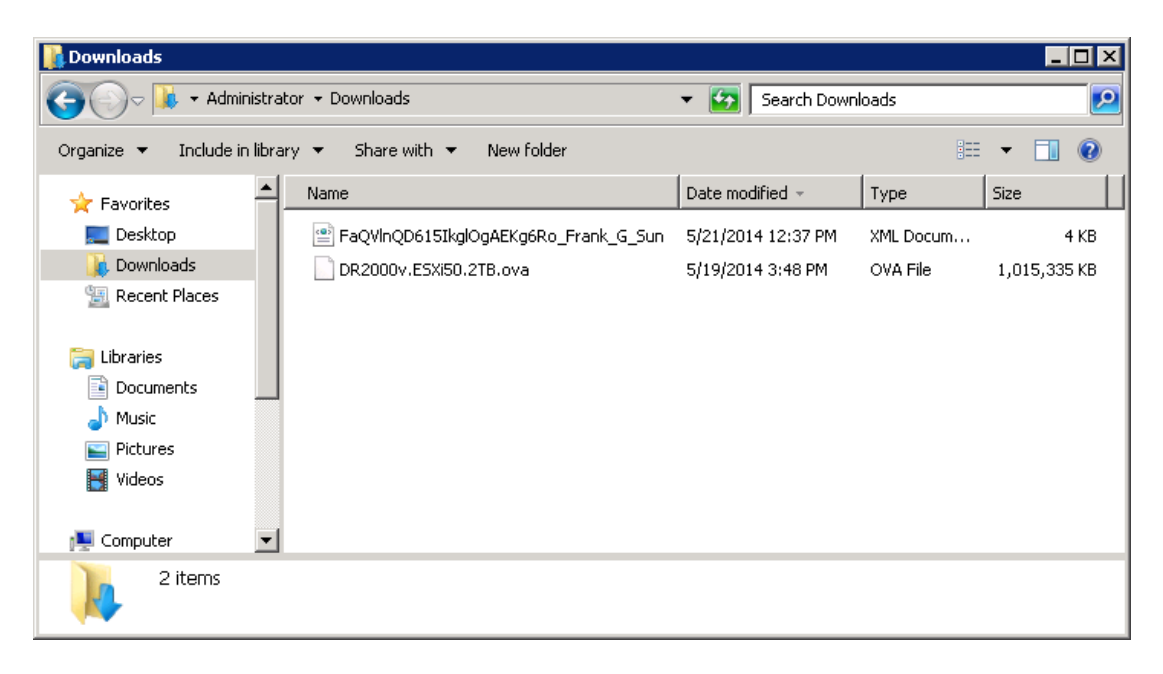

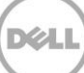

 Installez la licence permanente sur le système DR Series de gestion. Dans l'interface GUI du système DR Series physique, sous Support > License, cliquez sur Choose File (Sélectionner un fichier) pour localiser le fichier de licence, puis sur Install License (Installer une licence).

Après avoir sélectionné le fichier de licence, la page License s'affiche dans l'interface utilisateur en indiquant l'emplacement du fichier de licence avec les informations de la licence enregistrée.

|                                                                                                    | 000          |                                                 |                                                 | administrator (                                         | Log out)   Help |
|----------------------------------------------------------------------------------------------------|--------------|-------------------------------------------------|-------------------------------------------------|---------------------------------------------------------|-----------------|
| swsys-108.ocarina.local                                                                                                    | Lice         | nse                                             |                                                 | View                                                    | Registered DR   |
| <ul> <li>Dashboard</li> <li>Alerts</li> </ul>                                                                                                    | Licens       | e File Location                                 |                                                 |                                                         |                 |
| -Events<br>-Health                                                                                                    | Select       | the license file from lo<br>se File FaQVInQD61  | cal disk:<br>G. Sun xml                         |                                                         |                 |
| –Usage<br>–Container Statistics                                                                                                    | Cildo        | , advinabor.                                    | o_ounam                                         |                                                         |                 |
| Replication Statistics                                                                                                    | s            |                                                 |                                                 | LINS                                                    | stall License   |
| Containers<br>Replication                                                                                                    | Regist       | ered License(s)                                 |                                                 |                                                         |                 |
| Clients                                                                                                    | Numb<br>Numb | er of Enclosure Licens<br>er of DR2000v License | es Installed:                                   | n Enclosure Licenses for DR4000:                        | 2 ?             |
| System Configuration                                                                                                    |              |                                                 |                                                 |                                                         |                 |
| System Configuration                                                                                                    | ID           | Expiration Day                                  | Description                                     | Entitlement ID                                          | Status          |
| System Configuration                                                                                                    | sers 1       | Expiration Day                                  | Description<br>9TB storage enclosure<br>license | Entitlement ID<br>tjf4ppemdqpWwx6enLBh8Qzq_Frank_G_Sun  | Status          |
| System Configuratio Networking Active Directory Local Workgroup Us Email Alerts Admin Contact Info Password                                                                                                    | sers         | Expiration Day                                  | Description<br>9TB storage enclosure<br>license | Entitlement ID tjf4ppemdqpWwx6enLBh8Qzq_Frank_G_Sun     | Status          |
| <ul> <li>System Configuration</li> <li>Networking</li> <li>Active Directory</li> <li>Local Workgroup Us</li> <li>Email Alerts</li> <li>Admin Contact Info</li> <li>Password</li> <li>Email Relay Host</li> <li>Date and Time</li> </ul>                                                           | sers         | Expiration Day                                  | Description<br>9TB storage enclosure<br>license | Entitlement ID<br>tjf4pperndapWwx6enLBh8Qza_Frank_G_Sun | Status          |
| System Configuratio     Networking     Active Directory     Local Workgroup Us     Email Alets     Admin Contact Info     Password     Email Relay Host     Date and Time     Support                                                                                                    | sers         | Expiration Day                                  | Description<br>9TB storage enclosure<br>license | trittlement ID<br>tjf4pperndqpWwx6enLBh8Qzq_Frank_G_Sun | Status          |
| <ul> <li>System Configuration<br/>Networking</li> <li>Active Directory</li> <li>Local Workgroup Us</li> <li>Amail Aetas</li> <li>Amail Aetas</li> <li>Amail Contact Info</li> <li>Password</li> <li>Email Relay Host</li> <li>Date and Time</li> <li>Support</li> <li>Software Upgrade</li> </ul> | sers         | Expiration Day                                  | Description<br>9TB storage enclosure<br>license | trittlement IU<br>tjf4pperndqpWWx8enLBh8Qzq_Frank_G_Sun | Status          |

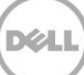

3. Une fois que vous avez cliqué sur **Install License** et installé la licence, la page Licence affiche une notification de succès et les informations de la licence installée.

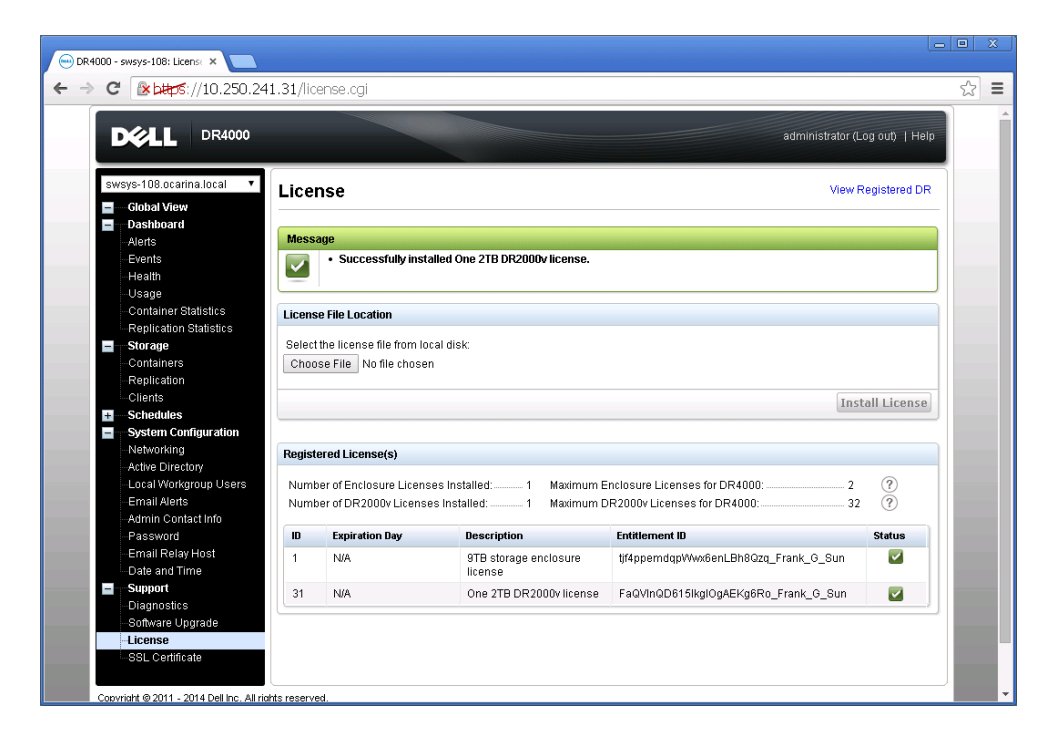

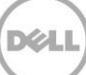

4. Lancez le client vSphere puis connectez-vous au serveur vCenter ou à l'hôte ESX.

**Remarque** : si vous utilisez la version ESXi 5.5, utilisez le client Web, car le client vSphere ne fonctionne pas avec la version 5.5. Reportez-vous à la section, « Déploiement du système DR2000v à l'aide du client Web vSphere » pour plus d'informations sur le déploiement à l'aide du client Web.

| 🕜 VMware vSphere Client                                                                                                    | ×                                       |  |  |  |  |
|----------------------------------------------------------------------------------------------------|-----------------------------------------|--|--|--|--|
| vmware<br>VMware vSphere <sup>®</sup><br>Client                                                                                                    |                                         |  |  |  |  |
| To directly manage a single host, enter the IP address or host name.<br>To manage multiple hosts, enter the IP address or name of a<br>vCenter Server. |                                         |  |  |  |  |
| IP address / <u>N</u> ame:                                                                                                    | 10.250.225.83                           |  |  |  |  |
| <u>U</u> ser name:                                                                                                    | administrator                           |  |  |  |  |
| Password:                                                                                                    | ****                                    |  |  |  |  |
|                                                                                                    | Use <u>Wi</u> ndows session credentials |  |  |  |  |
| Discovering Plugins                                                                                                    | Login Cancel Help                       |  |  |  |  |

5. Dans la console de gestion vCenter, sélectionnez l'hôte ESX qui doit héberger la VM, puis choisissez **File -> Deploy OVF Template**.

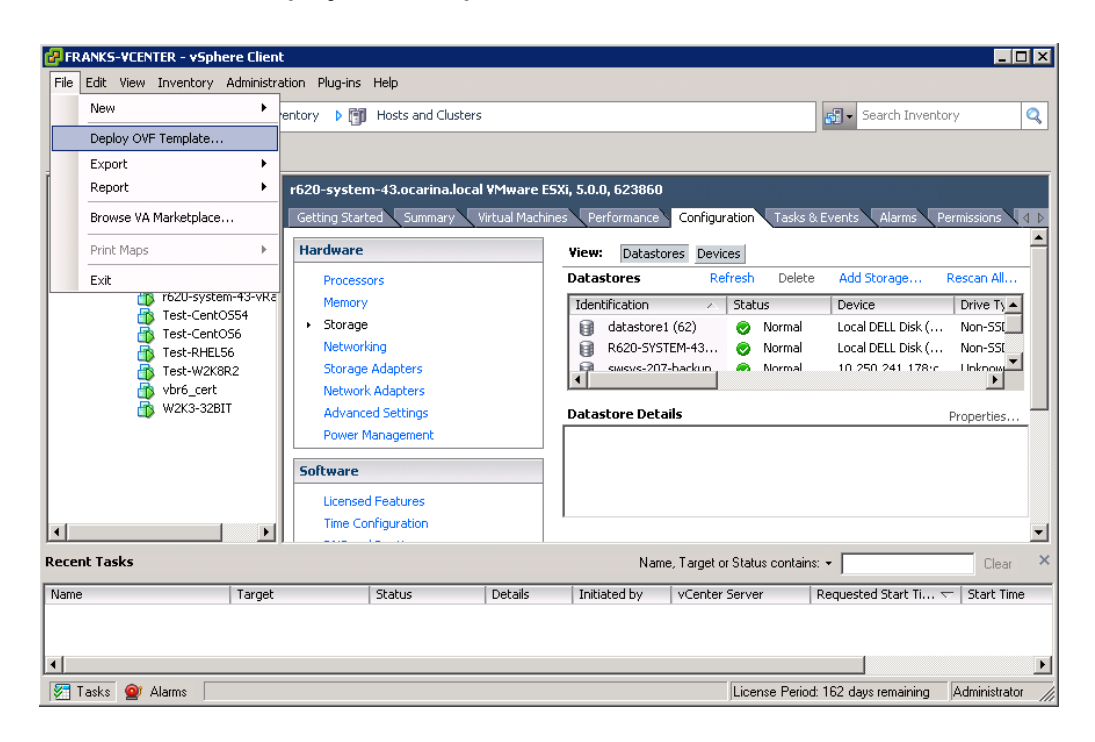

6. Dans la boîte de dialogue Deploy OVF Template - Source, cliquez sur **Browse** (Parcourir).

| 🛃 Deploy O¥F Template                                                                              |                                                                                                    |
|----------------------------------------------------------------------------------------------------|----------------------------------------------------------------------------------------------------|
| Source<br>Select the source location.                                                              |                                                                                                    |
| Source<br>OVF Template Details<br>Name and Location<br>Storage<br>Disk Format<br>Ready to Complete | Deploy from a file or URL The Deploy from a file or URL The a URL to download and install the OVF package from the Internet, or specify a location accessible from your computer, such as a local hard drive, a network share, or a CD/DVD drive. |
| Help                                                                                               | ≤Back Next ≥ Cancel                                                                                                    |

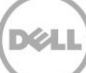

7. Accédez au module DR2000v.ova, sélectionnez-le et cliquez sur **Open** (Ouvrir).

| 🛃 Open                                                                                                    |                           |                   |                         | ×                |
|----------------------------------------------------------------------------------------------------|---------------------------|-------------------|-------------------------|------------------|
| 💮 🚺 🕶 Users 🕶 Adm                                                                                           | inistrator 👻 Downloads    | 👻 🔂 Search        | Downloads               | 2                |
| Organize 🔻 New folder                                                                                       |                           |                   | :==                     | - 🗌 🕐            |
| ★ Favorites                                                                                                 | Name *                    | Date modified     | Туре                    | Size             |
| Desktop<br>Downloads                                                                                        | DR2000v.ESXi50.2TB.ova    | 5/19/2014 3:48 PM | OVA File                | 1,015,335 KB     |
| <ul> <li>□ Libraries</li> <li>□ Documents</li> <li>□ Music</li> <li>□ Pictures</li> <li>□ Videos</li> </ul> |                           |                   |                         |                  |
| Computer                                                                                                    |                           |                   |                         |                  |
| File <u>n</u> am                                                                                            | e: DR2000v.ESXi50.2TB.ova | VF pa             | ckages (*.ovf;*.<br>pen | ova) 💌<br>Cancel |

8. Dans la fenêtre Deploy OVF Template - Source, cliquez sur Next (Suivant).

9. Dans la boîte de dialogue Deploy OVF Template - OVF Template Details, cliquez sur Next.

| 🛃 Deploy OVF Template                                                                              |                                 |                            |                     | × |
|----------------------------------------------------------------------------------------------------|---------------------------------|----------------------------|---------------------|---|
| OVF Template Details<br>Verify OVF template detail:                                                | 5.                              |                            |                     |   |
| Source<br>OVF Template Details<br>Name and Location<br>Storage<br>Disk Format<br>Ready to Complete | Product:<br>Version:<br>Vendor: | DR2000v.E5X50.2TB          |                     |   |
|                                                                                                    | Publisher:                      | No certificate present     |                     |   |
|                                                                                                    | Download size:                  | 991.5 MB                   |                     |   |
|                                                                                                    | Size on disk:                   | 2.2 TB (thick provisioned) |                     |   |
|                                                                                                    | Description:                    | Dell DR2000v 3.1.0064.0    |                     |   |
|                                                                                                    |                                 |                            |                     |   |
| Help                                                                                               |                                 |                            | ≤Back Next ≥ Cancel |   |

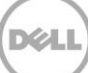

10. Dans la page boîte de dialogue Deploy OVF Template - Name and Location, entrez un nom de VM, puis cliquez sur **Next**.

| Deploy OVF Template              |                                                                                             |        |
|----------------------------------|---------------------------------------------------------------------------------------------|--------|
| Name and Location                | tion for the deployed template                                                              |        |
| speciry a name and loca          | don for the deployed template                                                               |        |
|                                  |                                                                                             |        |
| Source<br>OVE Template Details   | Name:                                                                                       |        |
| Name and Location                | DR2000v.ESXIS0.≵TB                                                                          |        |
| Storage                          | The name can contain up to 80 characters and it must be unique within the inventory folder. |        |
| Disk Format<br>Ready to Complete | Tourseland Localization                                                                     |        |
|                                  | Inventory Location:                                                                         |        |
|                                  | Discovered virtual machine                                                                  |        |
|                                  |                                                                                             |        |
|                                  |                                                                                             |        |
|                                  |                                                                                             |        |
|                                  |                                                                                             |        |
|                                  |                                                                                             |        |
|                                  |                                                                                             |        |
|                                  |                                                                                             |        |
|                                  |                                                                                             |        |
|                                  |                                                                                             |        |
|                                  |                                                                                             |        |
|                                  |                                                                                             |        |
|                                  |                                                                                             |        |
|                                  |                                                                                             |        |
|                                  |                                                                                             |        |
|                                  |                                                                                             |        |
|                                  |                                                                                             |        |
|                                  |                                                                                             |        |
| Help                             | <u>≤</u> Back Next ≥                                                                        | Cancel |

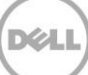

11. Dans la boîte de dialogue Deploy OVF Template - Storage, choisissez un magasin de données qui répond aux exigences d'espace de stockage (avec un espace libre égal au minimum à la taille du système DR2000v), puis cliquez sur **Next**.

| 🛃 Deploy OVF Template            |                       |                                     |            |             |             |          | - 🗆 🗡      |
|----------------------------------|-----------------------|-------------------------------------|------------|-------------|-------------|----------|------------|
| Storage                          |                       |                                     |            |             |             |          |            |
| Where do you want to stor        | re the v              | irtual machine files?               |            |             |             |          |            |
|                                  |                       |                                     |            |             |             |          |            |
|                                  | Calad                 |                                     |            |             |             |          |            |
| OVF Template Details             |                       |                                     |            |             |             |          |            |
| Name and Location                | VM Storage Profile: 1 |                                     |            |             |             |          |            |
| Storage                          | Nam                   | e                                   | Drive Type | Capacity    | Provisioned | Free     | Туре       |
| Disk Format<br>Ready to Complete | 8                     | 9TB-DR-NF5-export (inaccess         | Unknown    | 7.83 TB     | 271.47 GB   | 7.57 TB  | NF5        |
| rioda) to complete               |                       | datastore1 (62)                     | Non-SSD    | 45.00 GB    | 409.22 GB   | 23.62 GB | VMFS5      |
|                                  |                       | R620-SYSTEM-43-DATA-01              | Non-SSD    | 8.13 TB     | 10.36 TB    | 5.88 TB  | VMFS5      |
|                                  |                       |                                     |            |             |             |          |            |
|                                  |                       |                                     |            |             |             |          |            |
|                                  |                       |                                     |            |             |             |          |            |
|                                  |                       |                                     |            |             |             |          |            |
|                                  |                       |                                     |            |             |             |          |            |
|                                  | •                     |                                     |            |             |             |          | Þ          |
|                                  |                       |                                     |            |             |             |          |            |
|                                  |                       | Disable Storage DRS for this virtua | l machine  |             |             |          |            |
|                                  | Select a datastore:   |                                     |            |             |             |          |            |
|                                  | Nam                   | e Drive Type                        | Capacity   | Provisioned | Free Ty     | /pe Th   | nin Provis |
|                                  |                       |                                     |            |             |             |          |            |
|                                  |                       |                                     |            |             |             |          |            |
|                                  |                       |                                     |            |             |             |          |            |
|                                  |                       |                                     |            |             |             |          |            |
|                                  |                       |                                     |            |             |             |          |            |
|                                  |                       |                                     |            |             |             |          |            |
|                                  |                       |                                     |            |             |             |          |            |
|                                  |                       |                                     |            |             |             |          |            |
|                                  | 1                     |                                     |            |             |             |          | ▶          |
|                                  |                       |                                     |            |             | 1           | _        |            |
| Help                             |                       |                                     |            | ≤Back       | Next ≥      | C        | ancel      |
|                                  |                       |                                     |            |             |             |          | 11         |

12. Dans la boîte de dialogue Deploy OVF Template - Disk Format, choisissez une méthode de provisionnement de stockage, puis cliquez sur **Next**.

**Remarque :** la sélection de l'allocation dynamique implique que l'allocation d'espace s'effectue en fonction des besoins et elle peut donc augmenter l'impact sur les performances.

| 🛃 Deploy OVF Template                                                                              |                                                                                                    |                                                 |              |        |
|----------------------------------------------------------------------------------------------------|----------------------------------------------------------------------------------------------------|-------------------------------------------------|--------------|--------|
| Disk Format<br>In which format do you wa                                                           | nt to store the virtual disks?                                                                                      |                                                 |              |        |
| Source<br>OVF Template Details<br>Name and Location<br>Storage<br>Disk Format<br>Ready to Complete | Datastore:<br>Available space (GB):<br>C Thick Provision Lazy Zer<br>C Thick Provision Eager Ze<br>C Thin Provision | R620-SYSTEM-43-DATA-01<br>6622.0<br>oed<br>roed |              |        |
| Help                                                                                               |                                                                                                    |                                                 | ≤Back Next ≥ | Cancel |

 Dans la boîte de dialogue Deploy OVF Template — Ready to Complete, vérifiez les informations de déploiement, sélectionnez **Power on after deployment**, (Mettre sous tension après le déploiement), puis cliquez **Finish** (Terminer).

| 🛃 Deploy OVF Template   |                                   |                                                     |  |  |
|-------------------------|-----------------------------------|-----------------------------------------------------|--|--|
| Ready to Complete       |                                   |                                                     |  |  |
| Are these the options y | ou want to use?                   |                                                     |  |  |
|                         |                                   |                                                     |  |  |
|                         |                                   |                                                     |  |  |
| Source                  | _                                 |                                                     |  |  |
| OVF Template Details    | When you click Finish, the deploy | ment task will be started.                          |  |  |
| Name and Location       | Deployment settings:              |                                                     |  |  |
| Storage                 | OVF file:                         | C:\Users\Administrator\Downloads\DR2000v.ESXi50.2TB |  |  |
| Disk Format             | Download size:                    | 991.5 MB                                            |  |  |
| Ready to Complete       | Size on disk:                     | Unknown                                             |  |  |
|                         | Name:                             | DR2000v.ESXi50.2TB                                  |  |  |
|                         | Folder:                           | Test                                                |  |  |
|                         | Host/Cluster:                     | FrankS                                              |  |  |
|                         | Specific Host:                    | r620-system-43.ocarina.local                        |  |  |
|                         | Datastore:                        | R620-SYSTEM-43-DATA-01                              |  |  |
|                         | Disk provisioning:                | Thin Provision                                      |  |  |
|                         | Network Mapping:                  | "DPortGroup Production VM ESxi 5.0" to "VM Network" |  |  |
|                         |                                   |                                                     |  |  |
|                         |                                   |                                                     |  |  |
|                         |                                   |                                                     |  |  |
|                         |                                   |                                                     |  |  |
|                         |                                   |                                                     |  |  |
|                         |                                   |                                                     |  |  |
|                         |                                   |                                                     |  |  |
|                         |                                   |                                                     |  |  |
|                         |                                   |                                                     |  |  |
|                         |                                   |                                                     |  |  |
|                         |                                   |                                                     |  |  |
|                         |                                   |                                                     |  |  |
|                         | 1                                 |                                                     |  |  |
|                         | Power on after deployment         |                                                     |  |  |
|                         |                                   |                                                     |  |  |
|                         |                                   |                                                     |  |  |
| <u> </u>                |                                   |                                                     |  |  |
| Help                    |                                   | < Pack Einich Cancel                                |  |  |
|                         |                                   |                                                     |  |  |
|                         |                                   |                                                     |  |  |

**Remarque :** si le réseau que vous voulez utiliser n'est pas sélectionné par défaut, modifiez le mappage réseau après cette installation.

| 🛃 4% Deploying DR2000v.ESXi50.2TB   |        |
|-------------------------------------|--------|
| Deploying DR2000v.ESXi50.2TB        |        |
| Deploying disk 1 of 2               |        |
|                                     |        |
|                                     |        |
| Close this dialog when completed    | Cancel |
|                                     |        |
| C Deployment Completed Successfully |        |
| Deploying DR2000v.ESXi50.2TB        |        |
| Completed Successfully              |        |
|                                     | Close  |

14. Cliquez sur **Close** (Fermer) pour démarrer le DR200v. (L'extraction automatique du progiciel d'installation et l'installation de tous les composants prennent environ 3 à 5 minutes).

### 2.1 Installation et configuration initiales du système DR2000v

15. Une fois le système DR2000v démarré, connectez-vous à la console VM DR2000v avec les informations d'identification

utilisateur : administrator, mot de passe : St0r@ge!

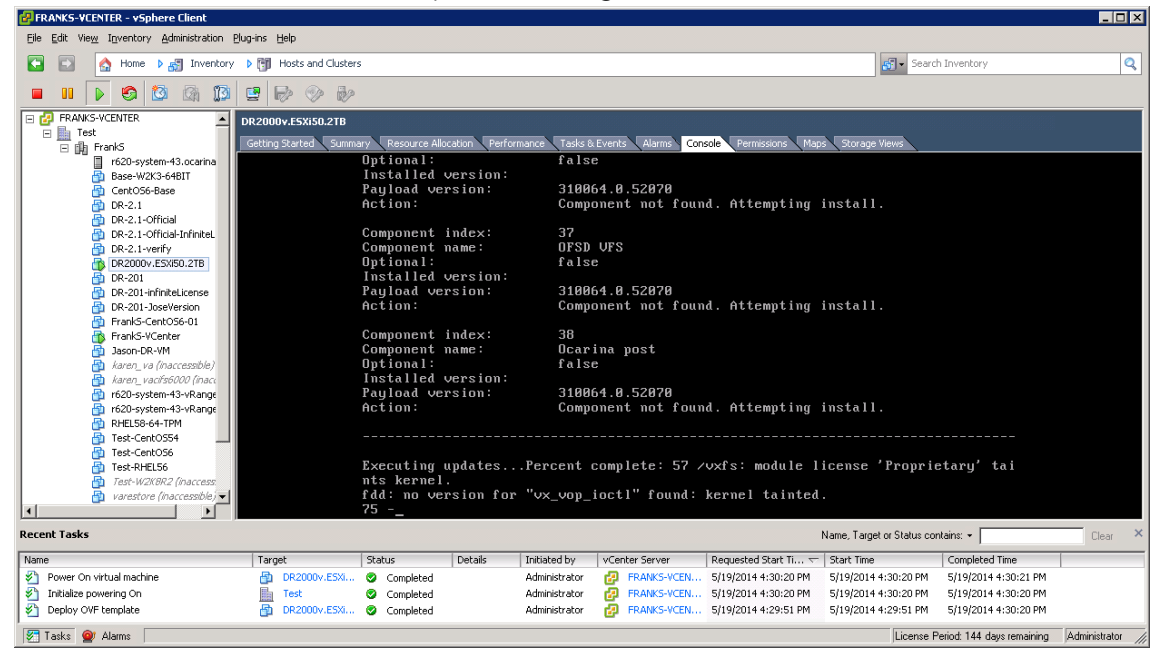

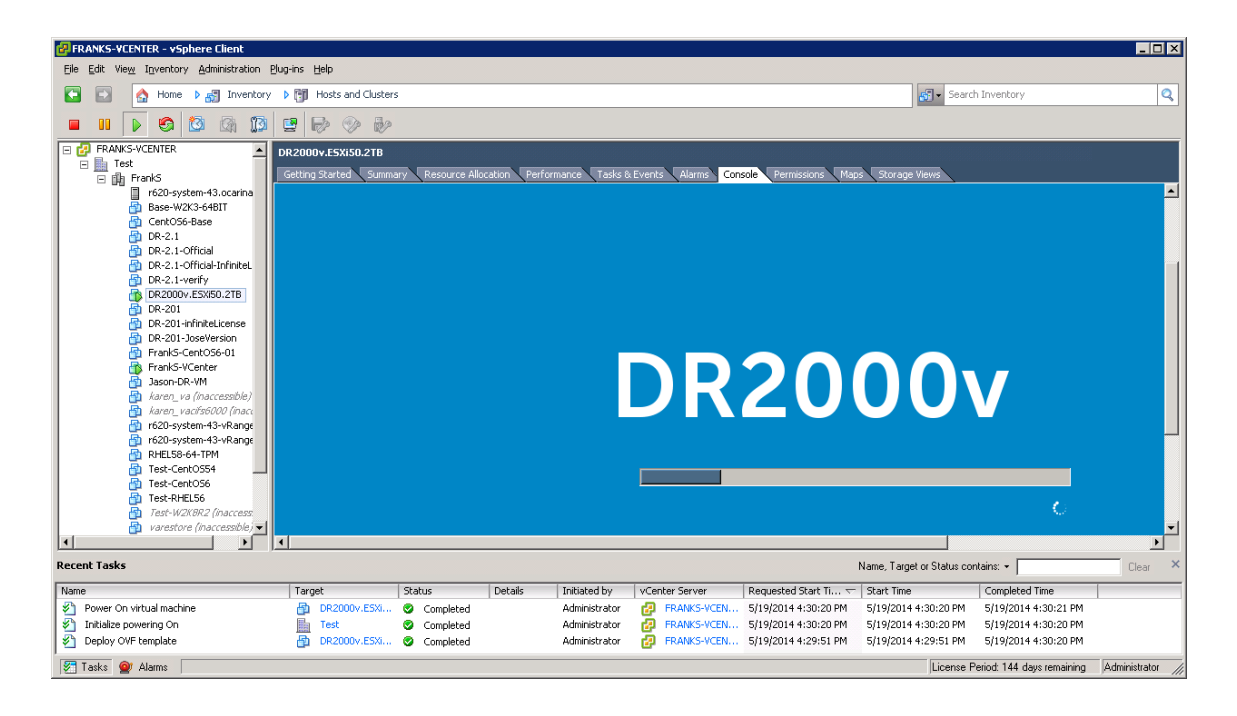

Dél

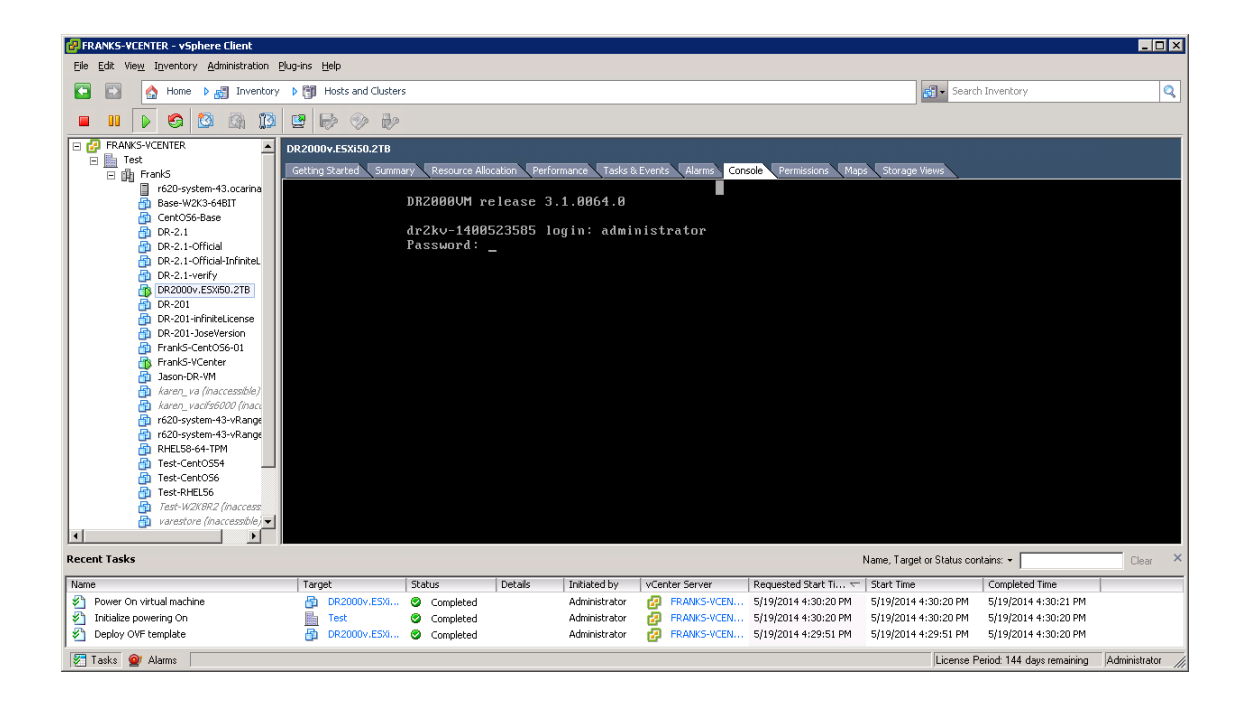

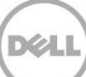

16. Dans l'invite des paramètres réseau **Initial System Configuration** (Configuration initiale du système), tapez **yes** (Oui), puis appuyez sur **<Entrée**>.

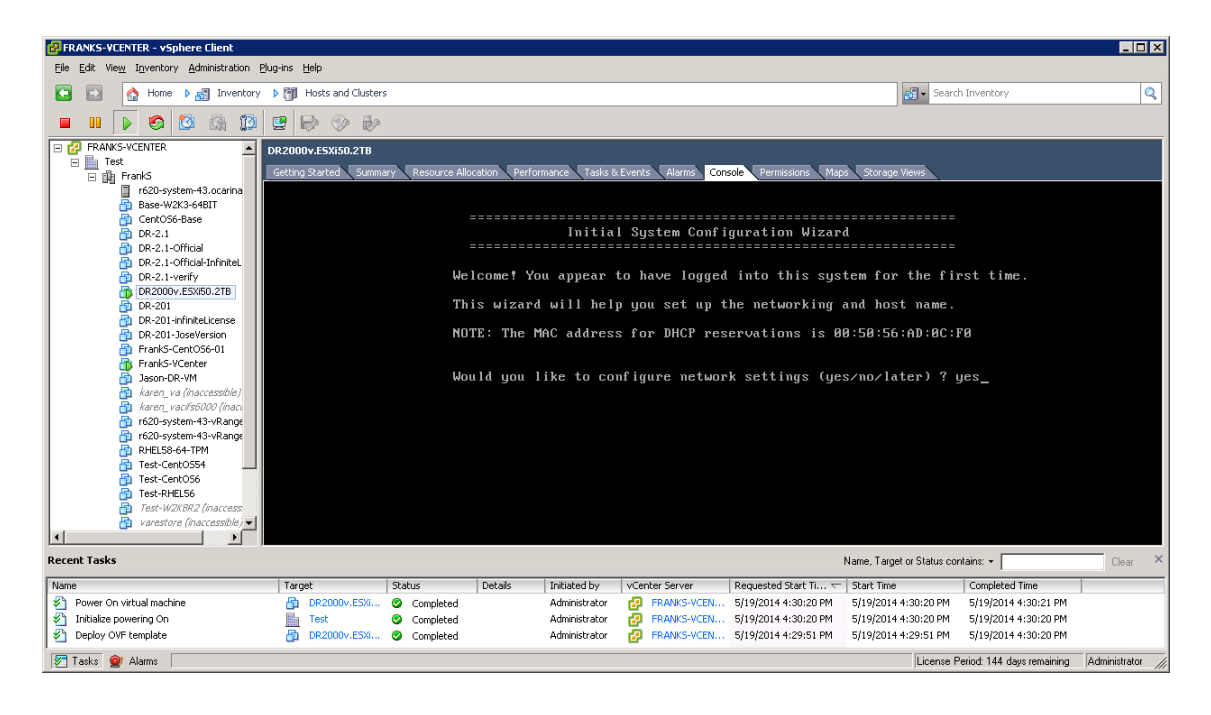

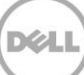

17. Suivez les invites affichées pour configurer toutes les entrées réseau nécessaires et vérifier les paramètres de configuration. Si la configuration statique est utilisée, toutes les entrées doivent être saisies manuellement.

Utilisation de DHCP :

| BRANKS-VEENTER - vSphere Client                                                                                                    | . 🗆 🗙   |
|----------------------------------------------------------------------------------------------------|---------|
| Ele Edit View Inventory Administration Blug-ins Help                                                                                                    |         |
| 💽 💽 🏠 Home 🕽 🛃 Inventory b 🕅 Hosts and Clusters 🔯 - Search Inventory                                                                                                    | Q       |
|                                                                                                    |         |
| Practice       Practice       Pracice       Pracice       P | ar ×    |
|                                                                                                    |         |
| I Saks 💇 Alams License Period: 144 days remaining Administr                                                                                                    | ator // |

Utilisation d'une adresse IP statique :

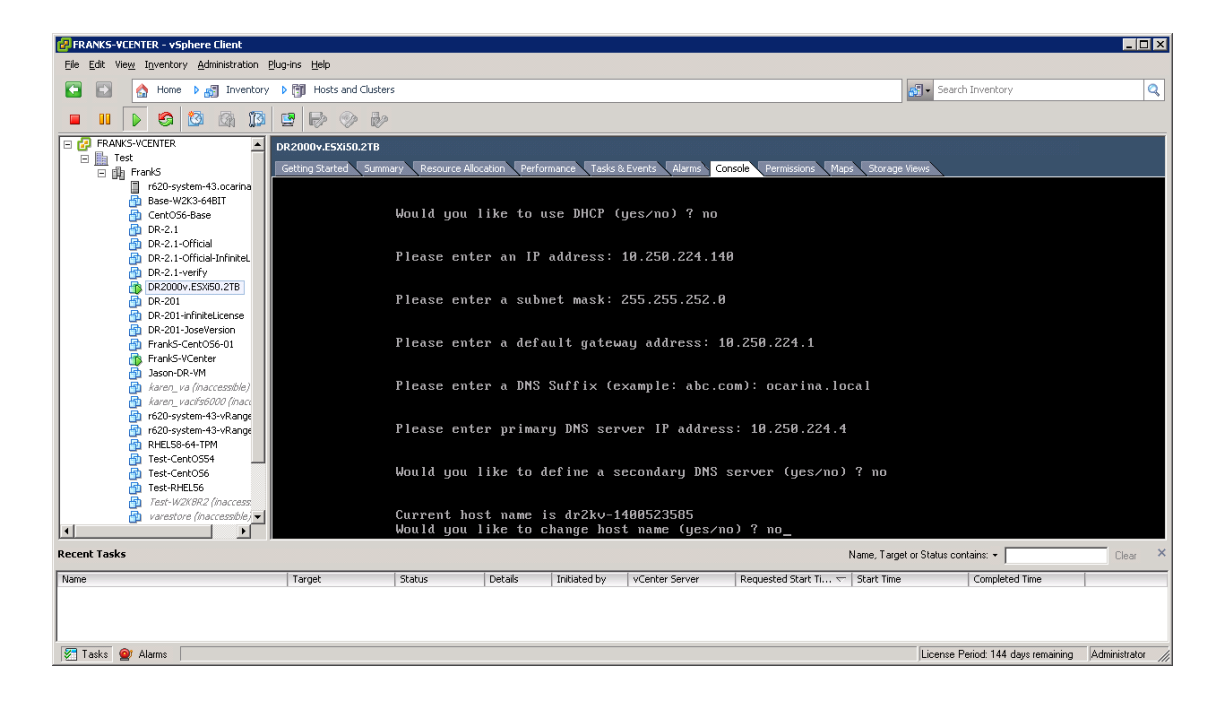

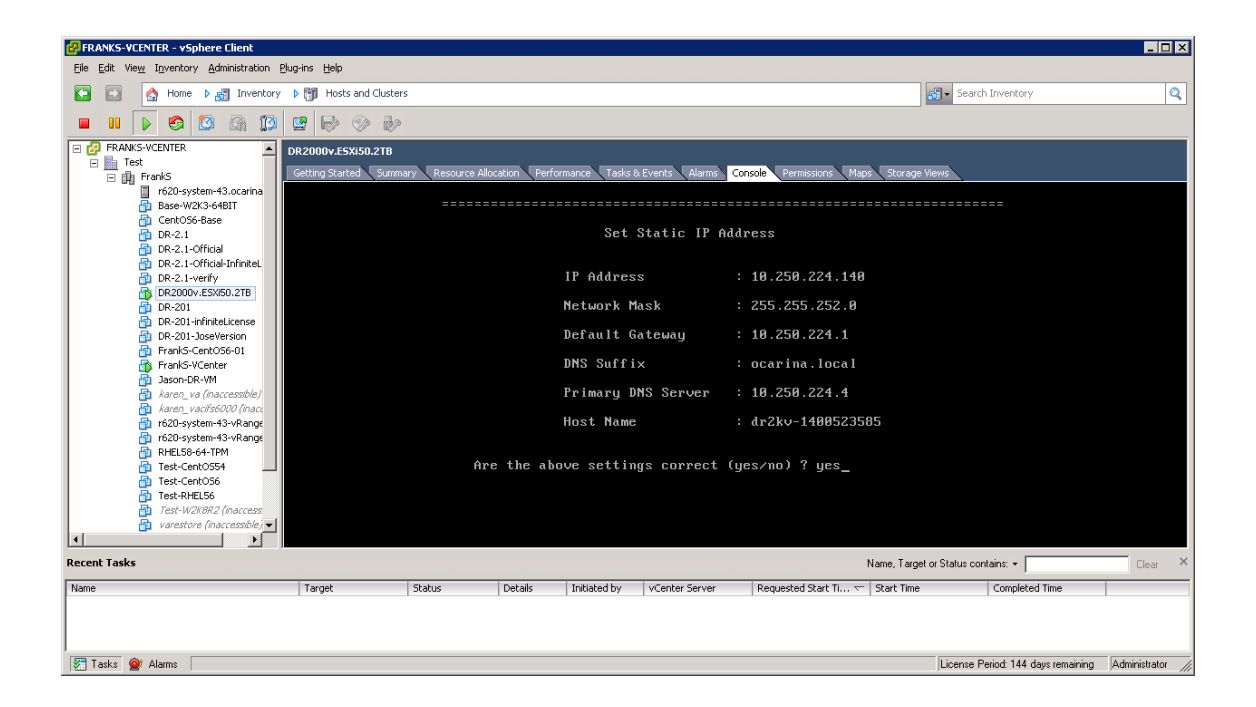

La machine virtuelle s'exécute pendant la configuration initiale qui peut prendre jusqu'à 10 minutes. Cette configuration initiale comprend un processus d'enregistrement dans un système DR Series physique qui gérera le système DR2000v. L'opération inclut également l'enregistrement facultatif du système DR2000v auprès de Dell. Ce processus est illustré dans les captures d'écran ci-après.

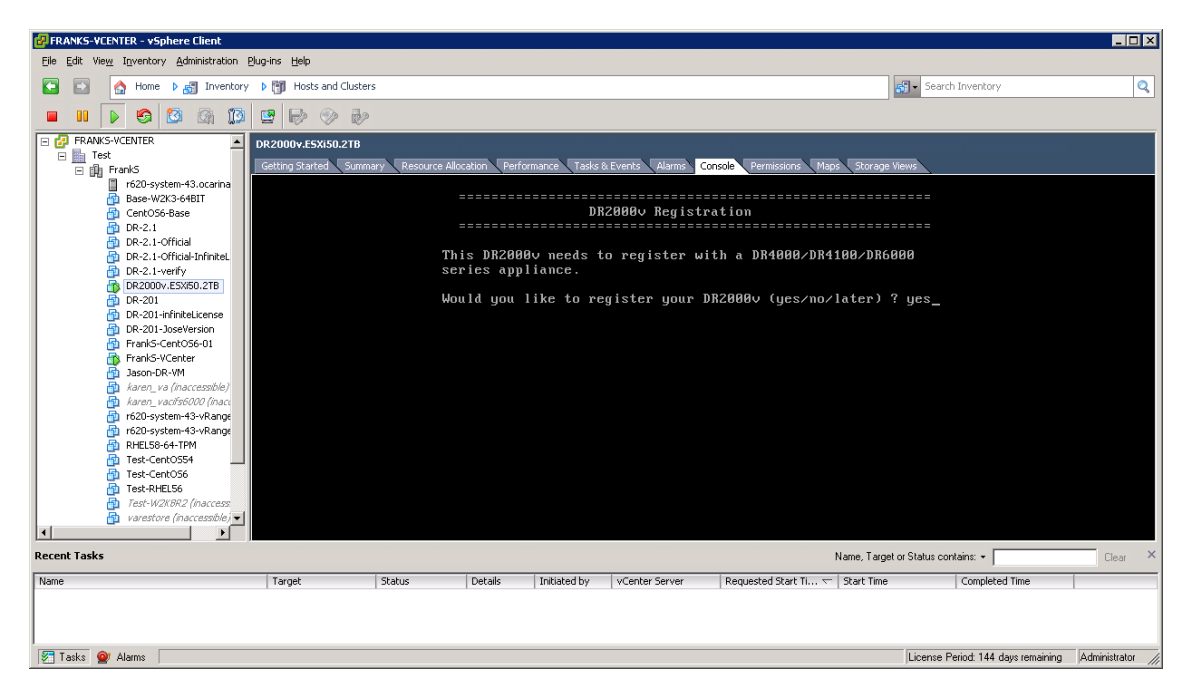

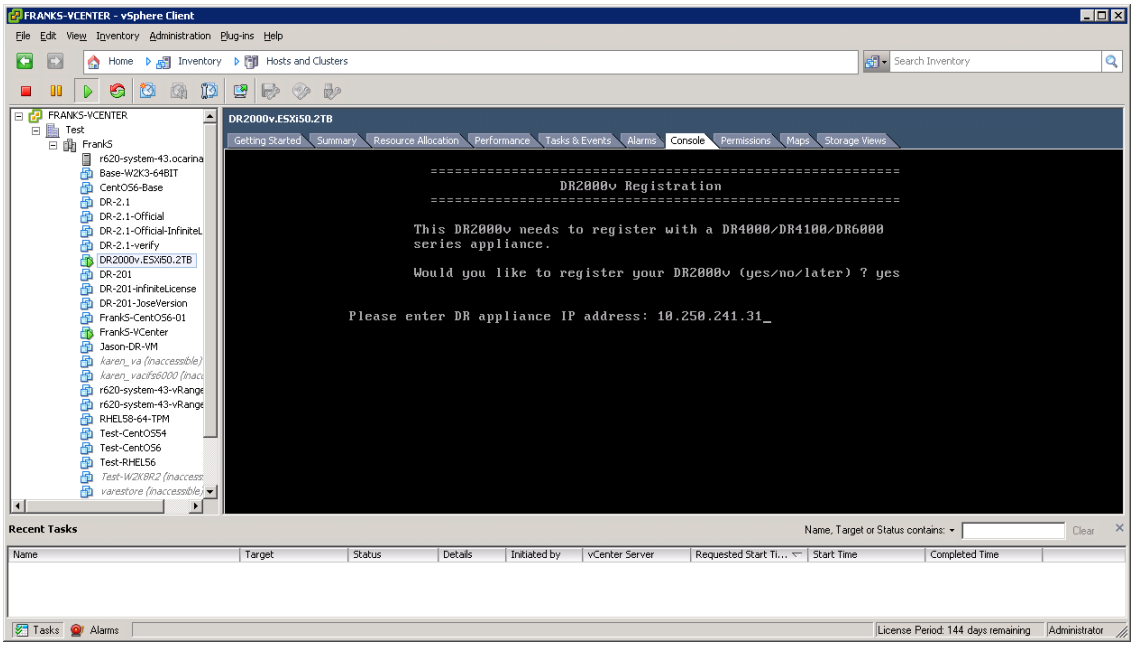

Dél

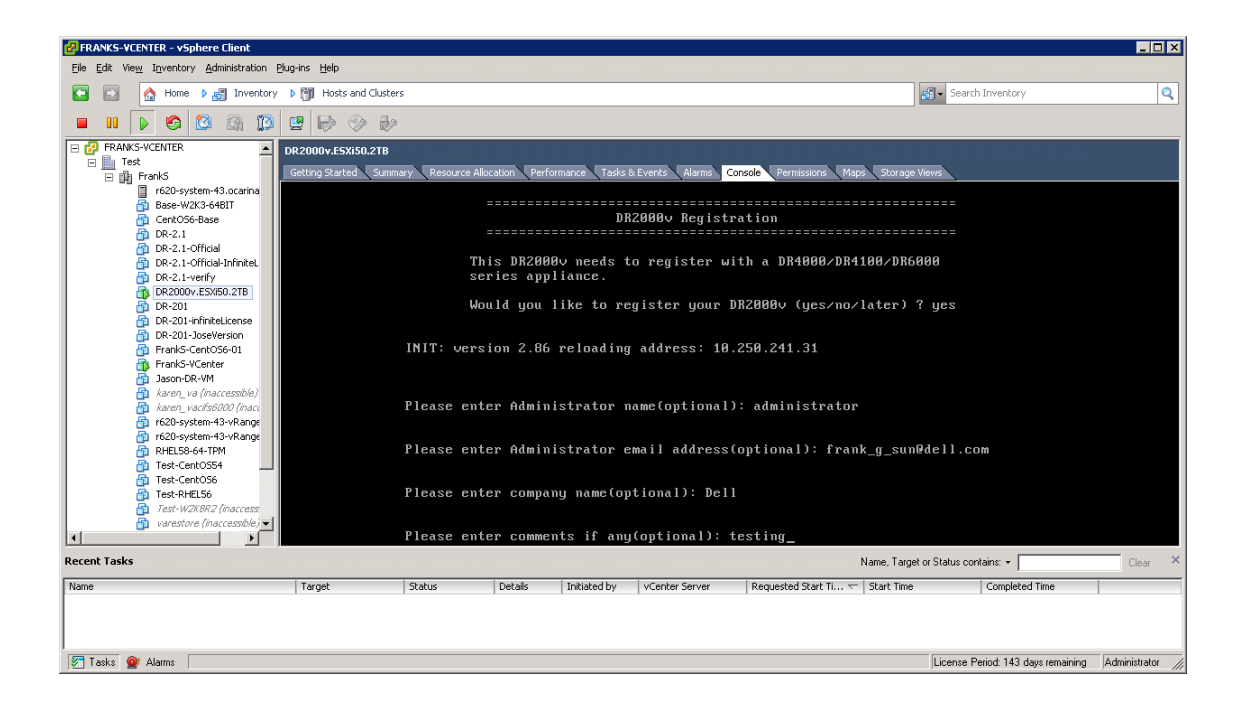

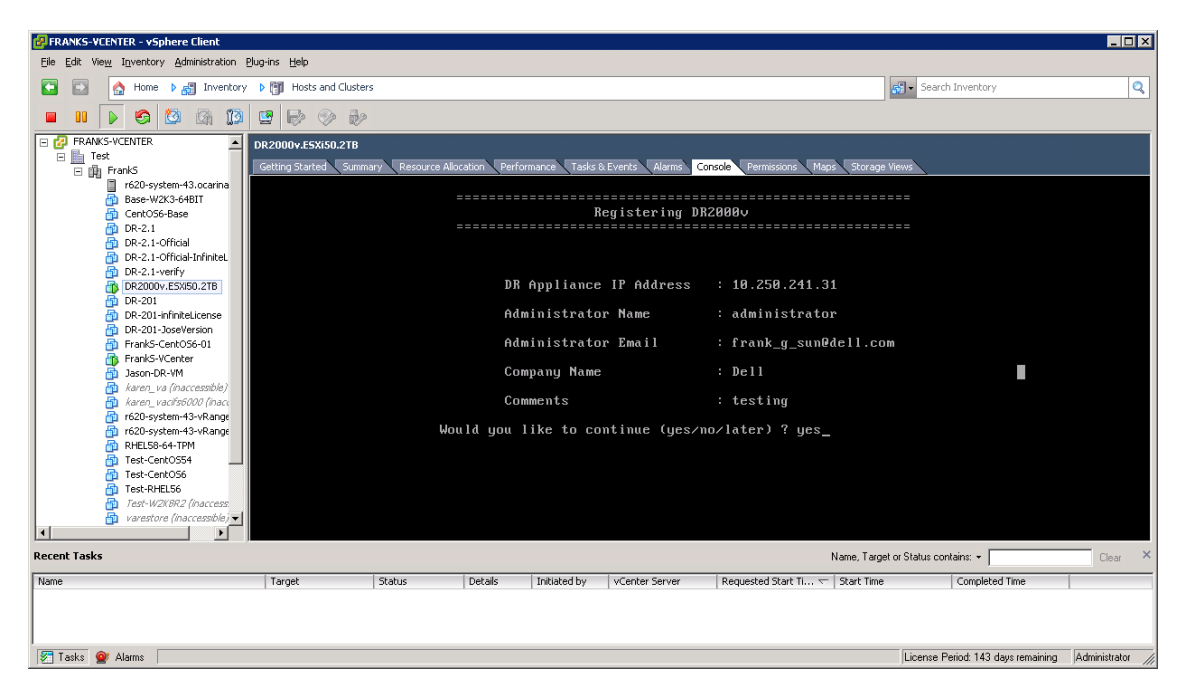

Dél

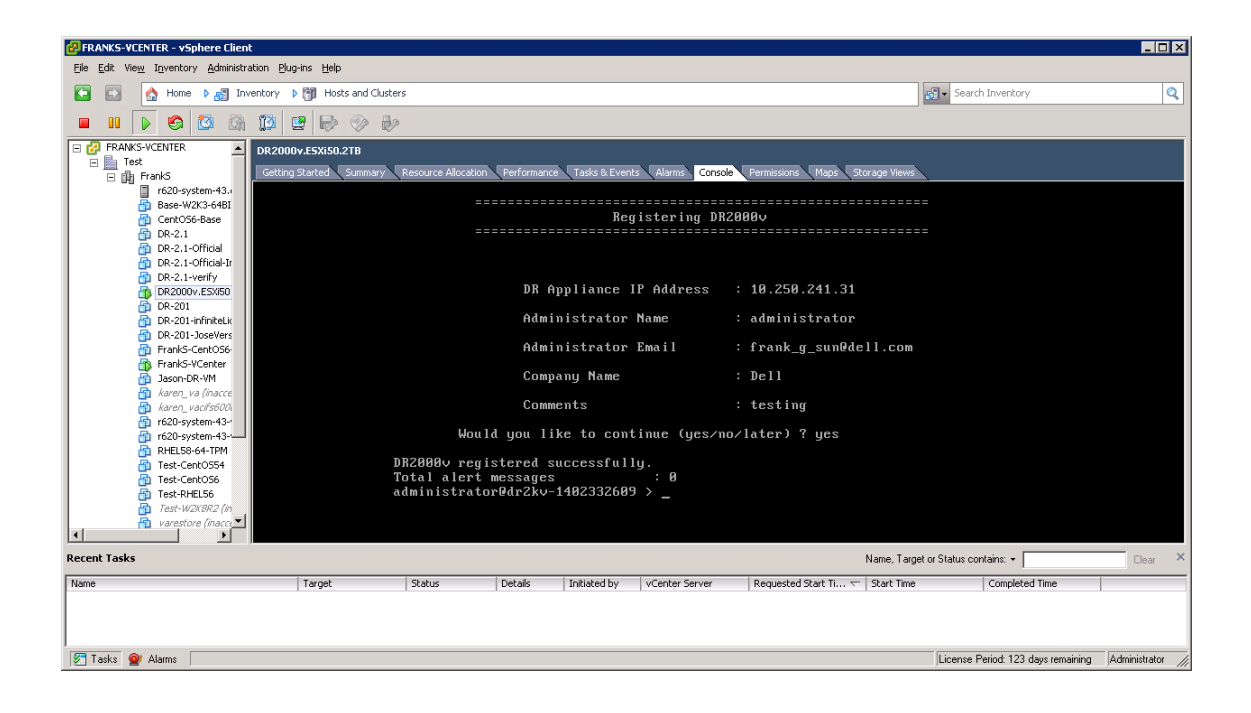

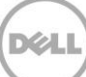

Si la licence n'a pas été installée sur le système DR Series physique, un message d'erreur s'affiche, comme indiqué dans l'exemple suivant.

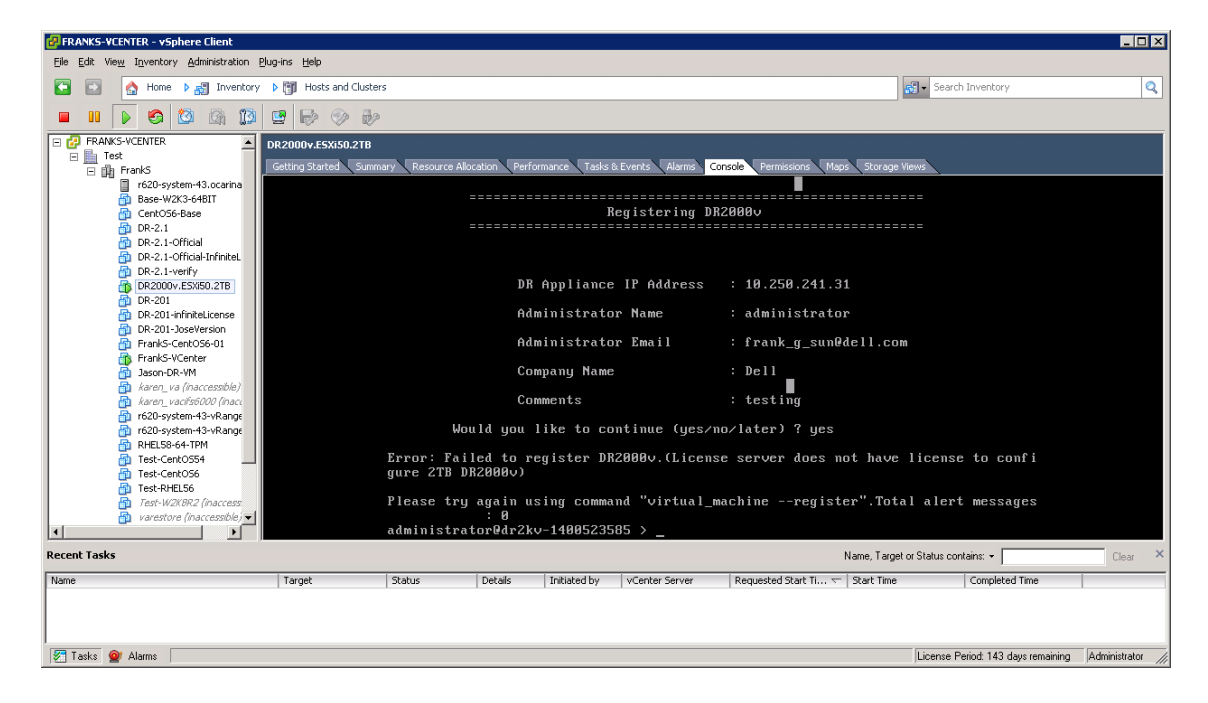

18. Si vous ne connaissez pas l'adresse IP du système virtuel, exécutez la commande **network --show | more** 

Notez l'adresse IP pour bond0.

| - <b>1</b> |
|------------|
|            |
| 2          |
|            |
|            |
| •<br>×     |
|            |
|            |
|            |

Dans l'exemple suivant, cette adresse IP est 10.250.224.89.

| PRANKS-VCENTER - vSphere Client                                                                                                    |                      |                                                                                                    |                                         |                   |                                                                                                    |                                                                                                    |                         |                            |                  |
|----------------------------------------------------------------------------------------------------|----------------------|----------------------------------------------------------------------------------------------------|-----------------------------------------|-------------------|----------------------------------------------------------------------------------------------------|----------------------------------------------------------------------------------------------------|-------------------------|----------------------------|------------------|
| Eile Edit View Inventory Administration Plu                                                                                                    | ug-ins <u>H</u> elp  |                                                                                                    |                                         |                   |                                                                                                    |                                                                                                    |                         |                            |                  |
| 🖸 🖸 🏠 Home 🕨 🛃 Inventory                                                                                                    | Hosts and Cluster    | rs                                                                                                    |                                         |                   |                                                                                                    |                                                                                                    | 😽 - Search              | h Inventory                | Q                |
| 🔲 II 🕨 🧐 🔯 🕅                                                                                                    | 😫 🔛 🛞 🕹              |                                                                                                    |                                         |                   |                                                                                                    |                                                                                                    |                         |                            |                  |
| E PRANKS-VCENTER                                                                                                    | DR2000v.E5Xi50.2TB   |                                                                                                    |                                         |                   |                                                                                                    |                                                                                                    |                         |                            |                  |
| E m FrankS                                                                                                    | Getting Started Summ | nary Resource Allo                                                                                                    | cation Perfo                            | irmance 🛛 Tasks 8 | Events Alarms Con                                                                                                    | sole Permissions Maps St                                                                                                    | orage Views             |                            |                  |
| 6:00-system 43: ocerna       (1)       Base-WC3: 64611       (1)       (2)       (2)       (2)       (2)       (2)       (2)       (2)       (2)       (2)       (2)       (2)       (2)       (2)       (2)       (2)       (2)       (2)       (2)       (2)       (2)       (2)       (2)       (2)       (2)       (2)       (2)       (2)       (3)       (4) |                      | Device<br>Enabled<br>Link<br>Boot protoc<br>IP Addr<br>Netmask<br>Gateway<br>MAC Addr<br>MTU<br>Bonding opt<br>2"<br>Member Inte<br>Interface<br>eth@ MAC<br>eth@ MAC<br>eth@ Speed | col<br>cions<br>erface<br>name<br>poeed |                   | : bond0<br>: yes<br>: yes<br>: dhcp<br>: 10.250.25<br>: 255.255.3<br>: 10.250.25<br>: 00:50:56<br>: 1500<br>: "mode=ba'<br>: dr2kv-144<br>: 00:50:56<br>: 1000Hbcs<br>: 1000Hbcs | 24.89<br>254.0<br>25.255<br>:AD:0C:F0<br>lance-tlb miimon=10<br>lance-tlb miimon=10<br>98523585.ocarina.lo<br>:AD:0C:F0<br>F/Full | 90 xmit_has}            | h_policy=                  |                  |
| Recent Tasks                                                                                                    |                      |                                                                                                    |                                         |                   |                                                                                                    | Name                                                                                                    | e, Target or Status cor | ntains: 👻                  | Clear ×          |
| Name                                                                                                    | Target               | Status                                                                                                    | Details                                 | Initiated by      | vCenter Server                                                                                                    | Requested Start Ti 🤝 Start                                                                                                    | : Time                  | Completed Time             |                  |
|                                                                                                    |                      |                                                                                                    |                                         |                   |                                                                                                    |                                                                                                    |                         |                            |                  |
| 🖅 Tasks 😰 Alarms                                                                                                    |                      |                                                                                                    |                                         |                   |                                                                                                    |                                                                                                    | License P               | Period: 143 days remaining | Administrator // |

19. Accédez à l'interface de gestion de l'interface utilisateur DR2000v en utilisant les informations d'identification

utilisateur : administrator, mot de passe : St0r@ge!

# 2.2 Enregistrement du système DR2000v dans un système DR Series physique

20. Dans la fenêtre Customer Registration and Notification, entrez vos informations d'enregistrement, puis cliquez sur **Confirm** (Confirmer). Cette étape est recommandée pour tous les systèmes DR Series installés.

| D¢LL ¤                       | DR2000y                                                                                      | He           |
|------------------------------|----------------------------------------------------------------------------------------------|--------------|
| Customer Re                  | egistration and Notification                                                                 |              |
| Settings                     |                                                                                              |              |
| This machine is ca           | pable of sending email to you when important information regarding the DR2000v is available. |              |
| Contact Name:                | Frank Sun                                                                                    |              |
| Relay Host:                  | r310-sys-60 (?)                                                                              |              |
| Email Address:               | frank_g_sun@dell.com (?)                                                                     |              |
|                              | Notify me of DR2000v appliance alerts.                                                       |              |
| ×                            | Notify me of DR2000v software updates.                                                       |              |
| •                            | Notify me of DR2000v daily container status reports.                                         |              |
|                              | Don't show me this again.                                                                    |              |
| *Disclaimer: Dell will not s | hare this information with any third party.                                                  |              |
|                              |                                                                                              | Skip Confirm |
| opyright © 2011 - 2014       | Dell Inc. All rights reserved.                                                               |              |
|                              |                                                                                              |              |

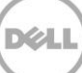

Une fois la licence installée, la page Initial Software Upgrade s'affiche pour que vous puissiez vérifier que vous disposez des dernières mises à jour logicielles disponibles.

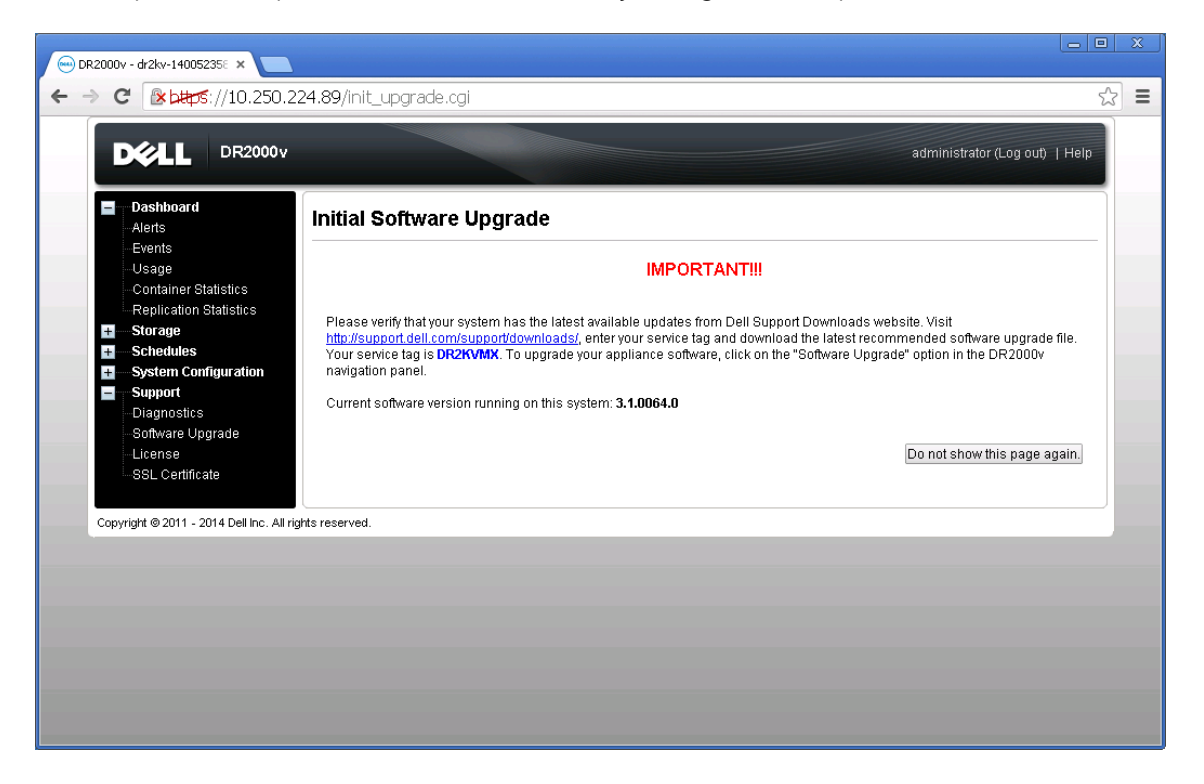

21. Pour enregistrer le système DR2000v dans un système DR Series physique, sur la page **License**, cliquez sur **Register** (Enregister), puis entrez les informations du système DR Series physique.

| 😑 DR2000v - dr2kv-140052358 🗙 📃                                                                       |                                                                                                    | Le                                        |    | × |
|----------------------------------------------------------------------------------------------------|----------------------------------------------------------------------------------------------------|-------------------------------------------|----|---|
| ← → C (≥ btps://10.250.224.                                                                           | 89/licensevm.cgi                                                                                                    |                                           | 53 | ≡ |
|                                                                                                    |                                                                                                    | administrator (Log out)   Help            |    | Î |
| Dashboard     Alerts     Evente                                                                       | license                                                                                                    | Register                                  |    |   |
| -Usage<br>-Container Statistics                                                                       | Client Information                                                                                                    |                                           |    |   |
| Replication Statistics  Storage  Schedules                                                            | This DR2000v has not registered with a DR4000/DR4100/DR6000 series appliance. Please click on<br>to register.                                                                                                    | 'Register' link above                     |    |   |
| System Configuration     Support     Diagnostics     Software Upgrade     License     SSL Certificate | License Status           Description:         DR2000v 30 day(s) Evaluation License           Entitlement ID:         IFIIjizJgITZbaFMZh5Soczf_Frank_G_Sun           Status:         ENABLED           Start Date:         Mon May 19 1810:55 2014         End Date:         Wed Jun 18 18           Is Evaluation:         YES         Is in Use:         YES | 3:10:55 2014                              |    |   |
|                                                                                                    | Register                                                                                                    |                                           |    |   |
| Copyright @ 2011 - 2014 Dell Inc. All rights                                                          | IP address or hostname of a DR license server.  IP Address/Hostname *: [10,250,241,31  Administrator Name: administrator  Administrator Tamal: (Tank, Q_sun@dell.com Company Name: Dell Comment: lesting Cancel Registration                                                                                                    | ni di di di di di di di di di di di di di |    |   |
|                                                                                                    |                                                                                                    |                                           |    |   |

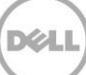

Si l'enregistrement aboutit, le système DR2000v enregistré apparaît sous **Storage > Clients > DR2000v**, comme indiqué dans l'exemple suivant.

| sw: | sys-108.ocarina.local 🔹 🔻<br>Global View<br>Dashboard                                                                                   | Clients       | _           |          | Update Client   Edit | Password   Dele | te DR2000v |
|-----|----------------------------------------------------------------------------------------------------|---------------|-------------|----------|----------------------|-----------------|------------|
|     | Alerts<br>Events<br>Health<br>Usage<br>-Container Statistics                                                                            | NFS CIFS F    | RDA DR2000v |          |                      |                 |            |
|     | Replication Statistics                                                                                                    | Customer Name | VM Name     | Capacity | Email                | Service Tag     | Select     |
| +   | Replication<br>Clients<br>Schedules<br>System Configuration<br>Support<br>Diagnostics<br>Software Upgrade<br>License<br>SSL Certificate |               |             |          |                      |                 |            |

Le système DR2000v est maintenant prêt à être utilisé (que vous décidiez de mettre à niveau le micrologiciel ou non).

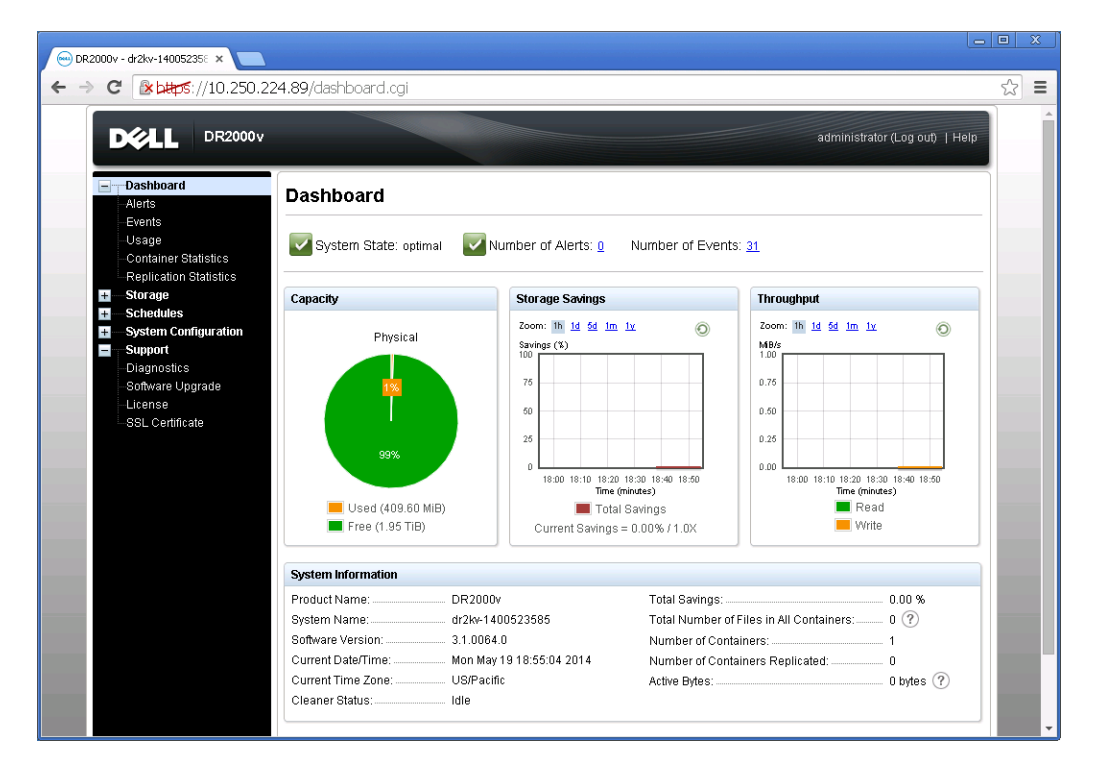

Pour configurer la solution de sauvegarde, consultez le livre blanc du logiciel de sauvegarde que vous utilisez. Ces livres blancs sont disponibles sur le site

http://www.dell.com/support/home/us/en/04/product-support/product/powervault-dr2000v.

## Déploiement du système DR2000v à l'aide du client Web vSphere

La procédure de déploiement du système DR2000v utilisant le client Web vSphere (ESXi 5.5 ou ultérieure) est similaire à celle utilisant le client vSphere, décrite dans la section précédente. Les exceptions sont décrites ci-après.

Vous devez remplacer les **étapes 3-12** de la procédure de déploiement précédente par les instructions ci-dessous, qui décrivent les étapes permettant l'utilisation du client Web vSphere.

1. Lancez et connectez-vous au client Web VSphere.

3

2. Cliquez avec le bouton droit sur l'hôte ESXi qui hébergera le système DR2000v, puis sélectionnez **Deploy OVF Template.** 

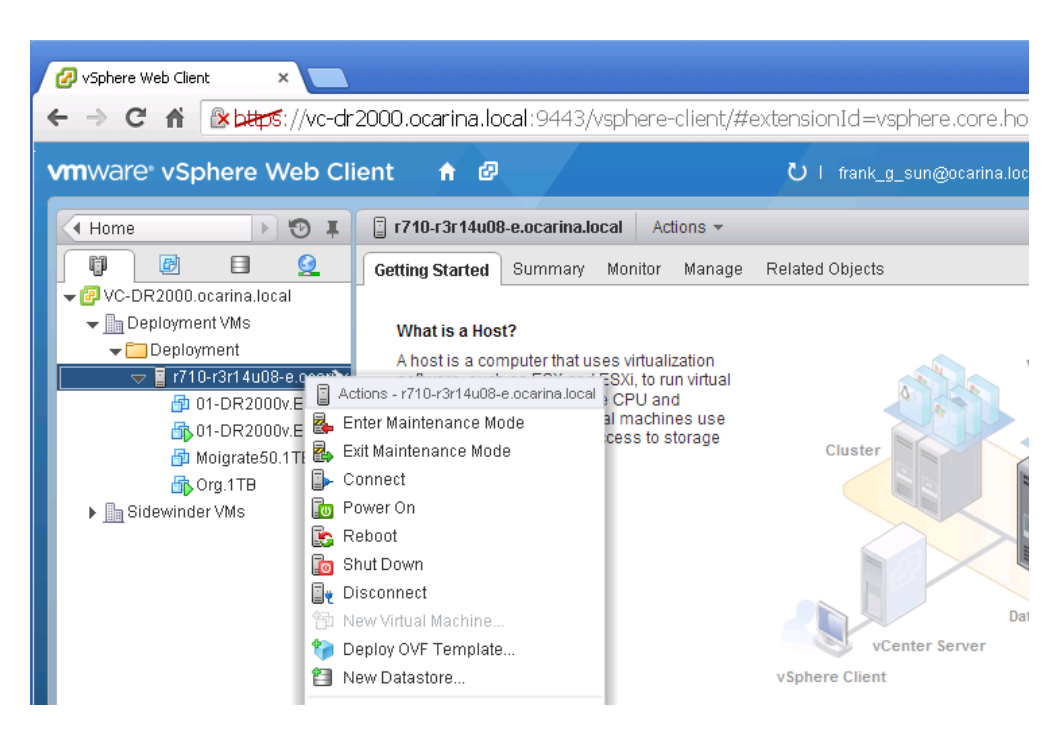

3. Dans la boîte de dialogue **Deploy OVF Template**, cliquez sur **Browse** pour localiser le modèle ova précédemment stocké, puis cliquez sur **Open**. Cliquez sur **Next** pour continuer.

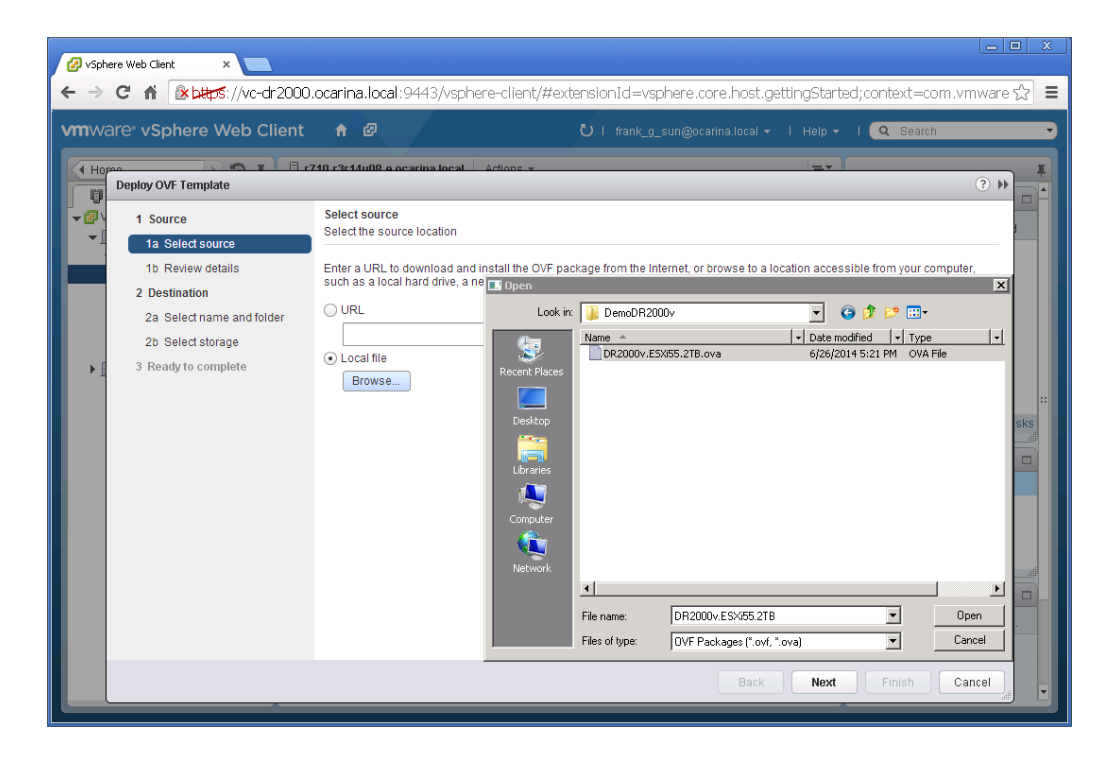

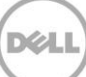

4. Vérifiez les informations, puis cliquez sur Next pour continuer.

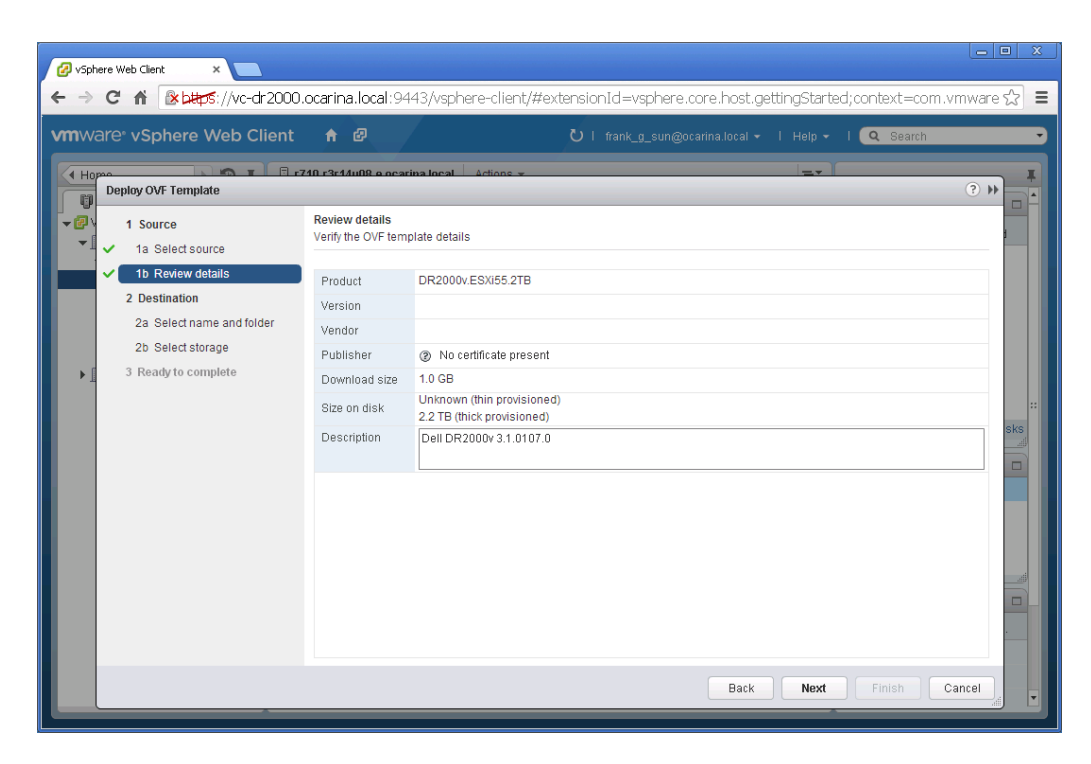

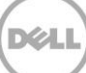

5. Entrez le **nom** de la machine virtuelle, sélectionnez le dossier qui l'héberge, puis cliquez sur **Next** pour continuer.

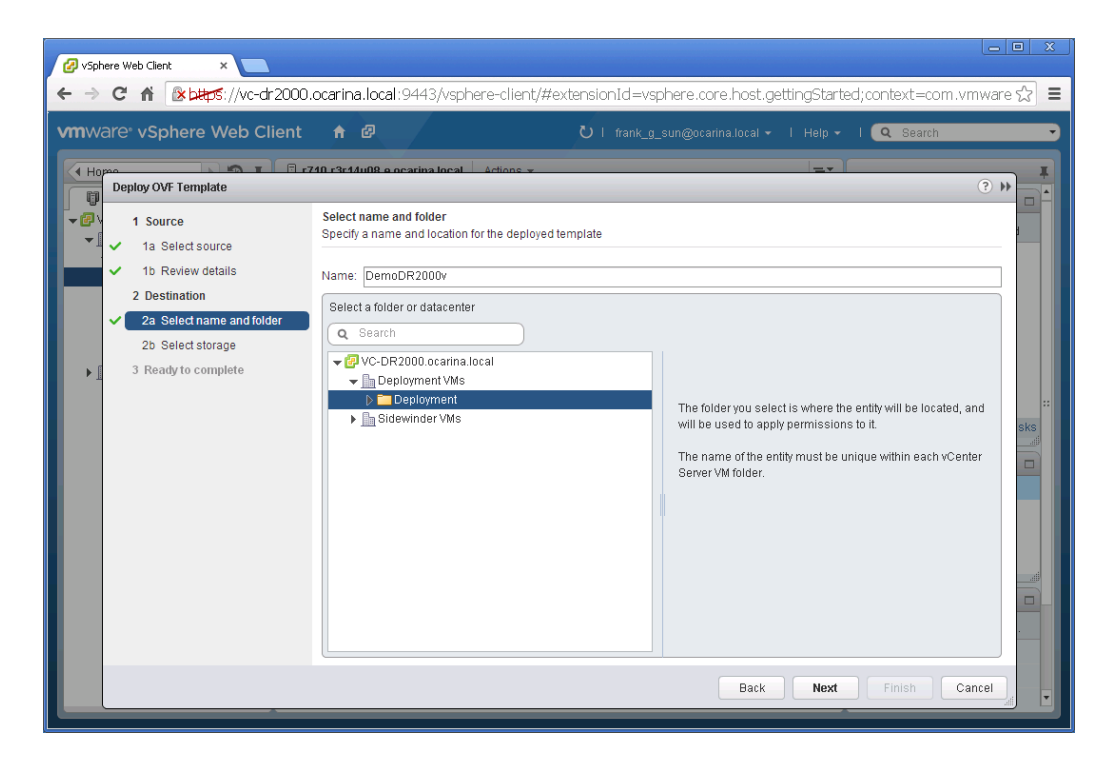

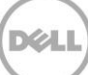

6. Sélectionnez le format de disque virtuel et le magasin de données de destination, puis cliquez sur **Next** pour continuer.

| /are <sup>®</sup> vSphere Web Client                              |                                                                              |                                     |                                                         |             |                                     | ielp 👻 l 🔍          | Search            |
|-------------------------------------------------------------------|------------------------------------------------------------------------------|-------------------------------------|---------------------------------------------------------|-------------|-------------------------------------|---------------------|-------------------|
| Deploy OVF Template                                               |                                                                              |                                     |                                                         |             |                                     |                     | ?                 |
| Source     1a Select source     1b Review details                 | Select storage<br>Select location to store the                               | e files for th                      | ne deployed tem                                         | plate       | 1                                   |                     |                   |
| 2 Destination<br>✓ 2a Select name and folder<br>2b Select storage | VM Storage Policy:<br>The following datastores<br>virtual machine configurat | Thick Pro<br>Thick Pro<br>Thick Pro | vision<br>wision Lazy Zero<br>wision Eager Ze<br>vision | roed        | <b>6</b><br>hat you selected. Selec | t the destination o | datastore for the |
| 2c Setup networks                                                 | Name                                                                         |                                     | Capacity                                                | Provisioned | Free                                | Туре                | Storage DRS       |
|                                                                   |                                                                              |                                     |                                                         |             |                                     |                     |                   |

**Remarque :** la sélection de Thick Provision Lazy Zeroed ou Thin Provision peut affecter les performances.

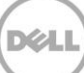

7. Configurez les réseaux que le modèle déployé doit utiliser, puis cliquez sur **Next** pour continuer.

| 🕜 vSp | here Web Client ×                             |                                                             |                                                  |                       |  |  |  |  |
|-------|-----------------------------------------------|-------------------------------------------------------------|--------------------------------------------------|-----------------------|--|--|--|--|
| ← ⇒   | C 🖬 🗈 🗠 🖉 C dr 2000.                          | ocarina.local:9443/vsphere-client/#                         | ≠extensionId=vsphere.core.host.related;context=c | om.vmware.core.rr ☆ 🔳 |  |  |  |  |
| vmw   | are <sup>®</sup> vSphere Web Client           | <b>↑</b> @                                                  | Ů   frank_g_sun@ocarina.local +   Help +   []    | Search 🔹              |  |  |  |  |
| Н     | Deploy OVF Template                           |                                                             |                                                  | ₹ (1)                 |  |  |  |  |
|       | 1 Source<br>✓ 1a Select source                | Setup networks<br>Configure the networks the deployed templ | ate should use                                   |                       |  |  |  |  |
|       | <ul> <li>1b Review details</li> </ul>         | Source                                                      | Destination                                      | Configuration         |  |  |  |  |
|       | 2 Destination                                 | DPortGroup Production VM ESXi 5.5                           | VM Network                                       | ▼ ⊘                   |  |  |  |  |
| Þ     | <ul> <li>2a Select name and folder</li> </ul> |                                                             |                                                  |                       |  |  |  |  |
|       | <ul> <li>2b Select storage</li> </ul>         |                                                             |                                                  |                       |  |  |  |  |
|       | 2c Setup networks                             |                                                             |                                                  |                       |  |  |  |  |
|       | <ul> <li>S Ready to complete</li> </ul>       | IP protocol: IPv4                                           | IP allocation: Static - Manual 🕚                 |                       |  |  |  |  |
|       |                                               |                                                             |                                                  | alra                  |  |  |  |  |
|       |                                               | Source: DPortGroup Production VM ESXi 5.5 - Description     |                                                  |                       |  |  |  |  |
|       |                                               | The DPortGroup Production VM ESXi 5.5 ne                    | twork                                            |                       |  |  |  |  |
|       |                                               |                                                             |                                                  |                       |  |  |  |  |
|       |                                               | Destination: VM Network - Protocol setting                  | la                                               |                       |  |  |  |  |
|       |                                               | No configuration needed for this network                    |                                                  |                       |  |  |  |  |
|       |                                               |                                                             |                                                  | in                    |  |  |  |  |
|       |                                               |                                                             |                                                  |                       |  |  |  |  |
|       |                                               |                                                             |                                                  |                       |  |  |  |  |
|       |                                               |                                                             | Back Next I                                      | inish Cancel          |  |  |  |  |
|       |                                               |                                                             | 1 Objects 2 -                                    |                       |  |  |  |  |
|       |                                               |                                                             |                                                  |                       |  |  |  |  |

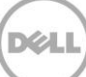

8. Vérifiez les paramètres, puis sélectionnez l'option **Power on after deployment**. Cliquez sur **Terminer**.

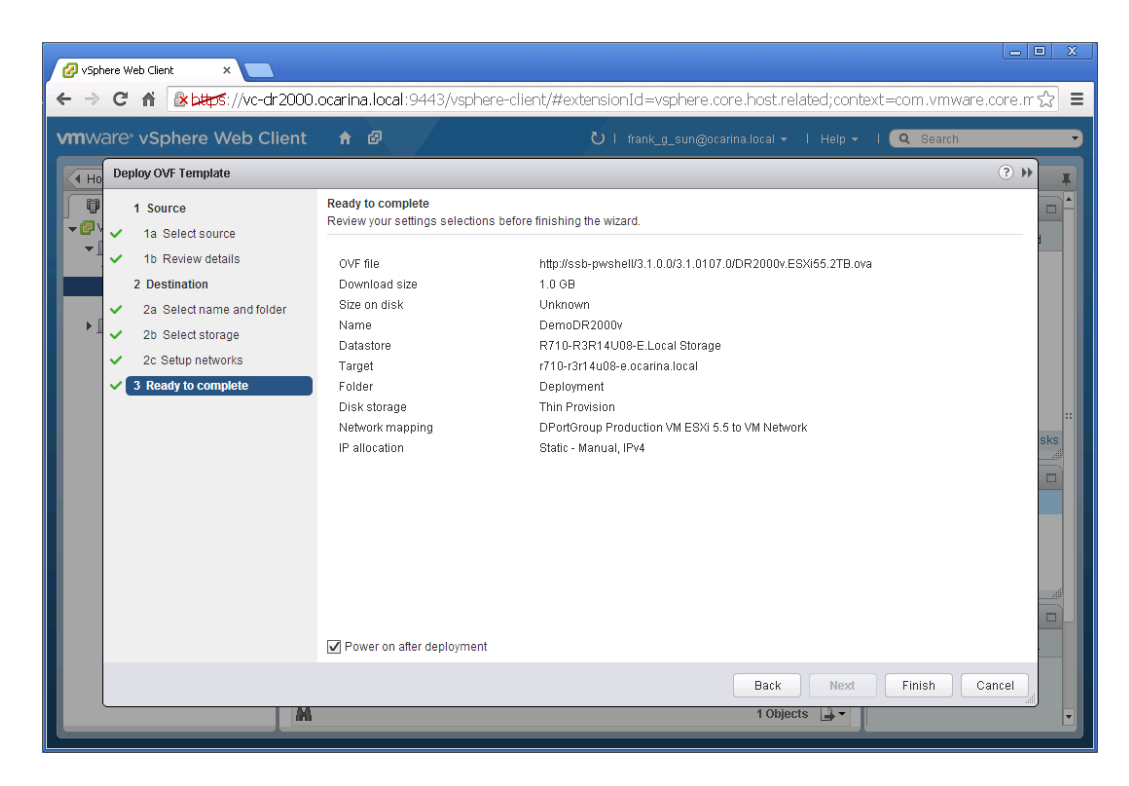

Une fois le système DR2000v déployé, accédez à la section précédente, puis passez à **l'étape 15** afin de terminer la configuration initiale du système DR2000v.

## 4 Configuration du nettoyeur de système DR Series

Il est recommandé d'exécuter les opérations planifiées de récupération d'espace disque pour récupérer l'espace disque dans les conteneurs système dans lesquels des fichiers ont été supprimés dans le cadre du fonctionnement normal ou des règles de conservation de fichiers.

Le nettoyeur s'exécute pendant les périodes d'inactivité. Si le flux de travail ne dispose pas d'un temps d'inactivité suffisant tous les jours, planifiez le nettoyeur pour forcer son exécution au cours d'une heure planifiée.

Si nécessaire, vous pouvez effectuer la procédure indiquée dans l'exemple de capture suivante pour forcer l'exécution du nettoyeur. Une fois tous les travaux de sauvegarde définis, le nettoyeur du système DR Series peut être planifié. Le nettoyeur du système DR Series doit s'exécuter au moins six heures par semaine lorsque aucune sauvegarde n'a lieu, généralement à la fin d'un travail de sauvegarde.

| DELL DR4100<br>EdwinZ-SV                                                                                                    | N-01                                             |                                                                     |                |           |           | Help   Log out |
|----------------------------------------------------------------------------------------------------|--------------------------------------------------|---------------------------------------------------------------------|----------------|-----------|-----------|----------------|
| Dashboard     Alerts     Events                                                                                                    | Cleaner Sched                                    | ule                                                                 | Schedule       | e Cleaner |           | Edit Schedule  |
| Health<br>Usage<br>Statistics: Container                                                                                                    | System time zone: US/P<br>Note: When no schedule | acific, Fri Jul 5 05:00:41 2013<br>) is set, the cleaner will run a | 3<br>s needed. |           |           |                |
| Statistics: Replication                                                                                                    | Day                                              | Start Time                                                          |                |           | Stop Time |                |
| - Storage                                                                                                    | Sun                                              | -                                                                   |                |           |           |                |
| Replication                                                                                                    | Mon                                              |                                                                     |                |           |           |                |
| Compression Level                                                                                                    | Tue                                              |                                                                     |                |           |           |                |
| Clients                                                                                                    | Wed                                              |                                                                     |                |           |           |                |
| Schedules                                                                                                    | Thu                                              |                                                                     |                |           |           |                |
| Replication Schedule                                                                                                    | Fri                                              |                                                                     |                |           |           |                |
| Cleaner Schedule                                                                                                    | Sat                                              |                                                                     |                |           |           |                |
| System Configuration     Networking     Active Directory     Local Workgroup Users     Email Alerts     Admin Contact Info     Password     Email Relay Host     Date and Time     Support     Diagnostics     Software Upgrade     License |                                                  |                                                                     |                |           |           |                |

# Surveillance des performances, de la compression et de la déduplication

Une fois les travaux de sauvegarde terminés, le système DR Series effectue le suivi de la capacité, des économies de stockage et du débit dans le tableau de bord du système DR Series. Ces informations peuvent être utiles pour comprendre les avantages du système DR Series.

**REMARQUE** : le taux de déduplication augmente au fil du temps. Il n'est pas rare d'atteindre une réduction de 2 à 4 (économie totale de 25-50 %) sur la sauvegarde initiale. Au fur et à mesure que les travaux de sauvegarde se terminent, le taux augmente. Les travaux de sauvegarde avec une conservation de 12 semaines atteignent des taux 15 fois supérieurs dans la plupart des cas.

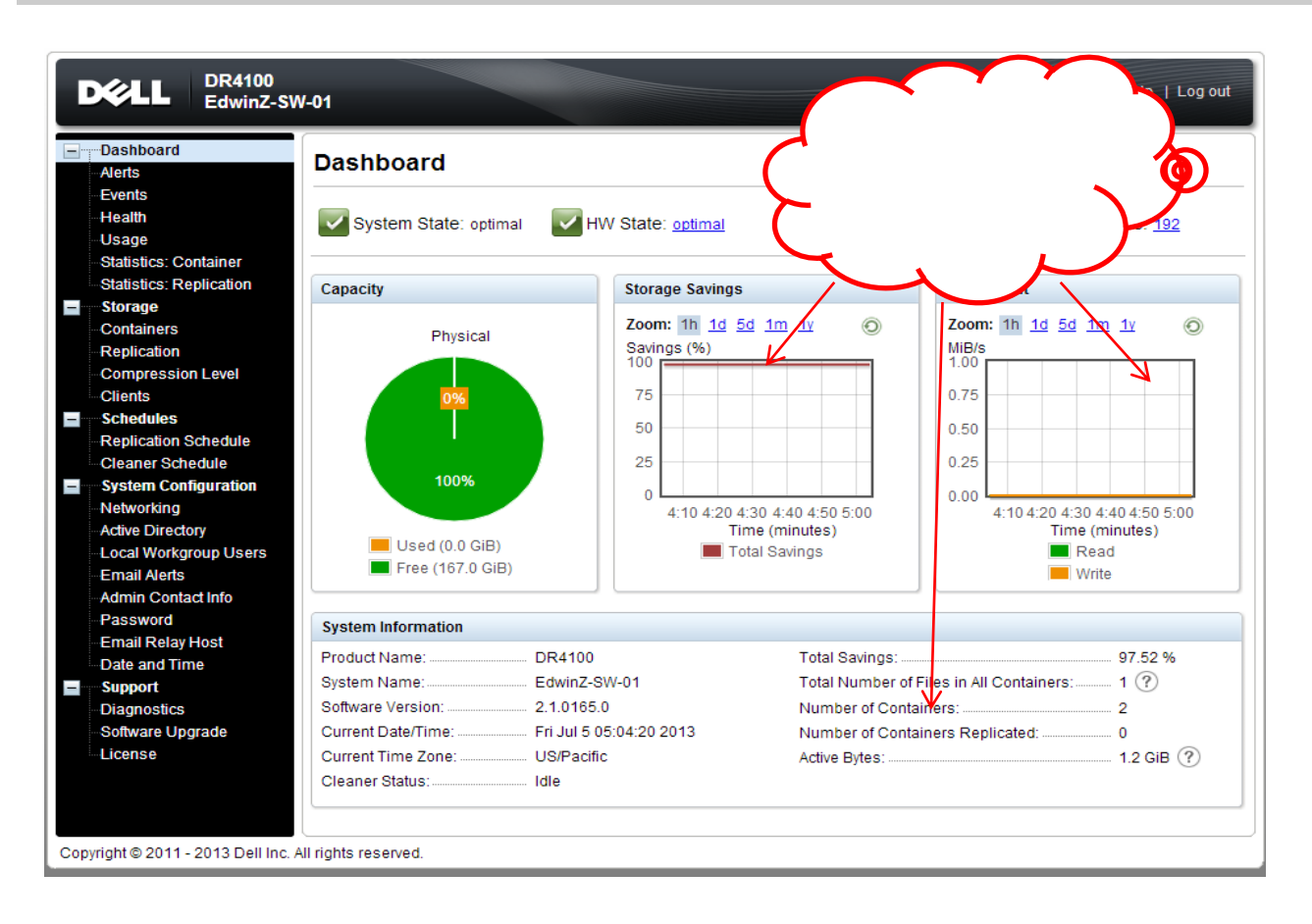